# **CRYSTAL REPORTS FÜR SIERA – 8. Teil**

#### Mai 2002

# (7) – Geschenk- bzw. Tauschzugänge für ein bestimmtes Fach innerhalb eines bestimmten Zeitabschnitts

Wir demonstrieren das Einfügen der Titeldaten durch das zusätzliche Tool bei der Version A80 mit der Tabelle *titel\_dupdaten* anhand der von der UB Passau gewünschten *Liste aller Geschenk- bzw. Tauschzugänge* für ein bestimmtes Fach innerhalb eines bestimmten (frei wählbaren) Zeitabschnitts. "Geschenke werden zur Zeit", so die UB Passau, "nicht in SIERA bearbeitet, die Fragestellung ist aber sicher später wichtig und kann meines Wissens derzeit ohne SQL-Abfragen nicht gelöst werden"(Materny).

Dazu verknüpfen wir im visuellen Verknüpfungs-Assistenten die fünf Tabellen *bestellung*, *band*, *titel\_dupdaten*, *rechbuch* und *rechkopf* etwa wie folgt:

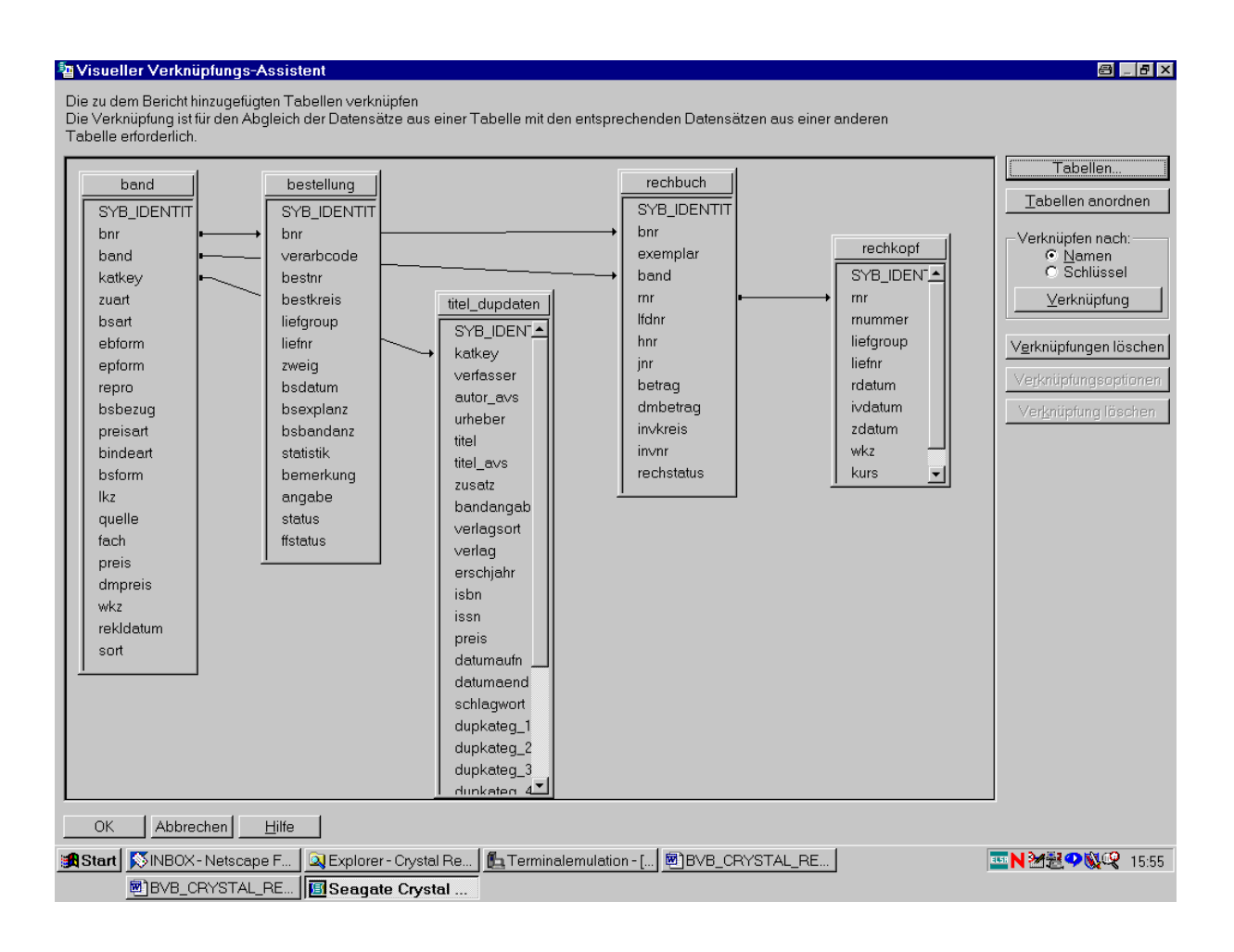

Nach Bestätigung durch "OK" wählen wir ...

... die Felder für den Bericht. Aus der Tabelle bestellung den Bestellnummernkreis mit Bestellnummer und Bestelldatum:

| 🖪 Seag  | ate Crystal Reports - [Ge<br>i Bearbeiten Ansicht F | eschenk_Tausch_<br>infigen Format    | fuer_Fach_Syba<br>Datenbank Beric                                                                                                    | se.rpt]<br>ht Analyze Fenster                                                                   | Hilfe                   |                   |                             |
|---------|-----------------------------------------------------|--------------------------------------|----------------------------------------------------------------------------------------------------|-------------------------------------------------------------------------------------------------|-------------------------|-------------------|-----------------------------|
|         |                                                     | <u>iniugen Lonnu</u><br>]a 😭 ທ 🗸 ભ 🗸 | ensank ben <u>e</u><br>Maintank ben <u>e</u>                                                                                                    | n <u>An</u> diyze Fen <u>s</u> ter<br>2 ⁄∃ <i>S</i> <b>S S M Q M</b>                            | 100% 💽 👷                |                   |                             |
|         |                                                     |                                      | E E E E S                                                                                                    | , % 양 앱 🛄 🖬                                                                                     |                         |                   |                             |
|         | ■ # # # # ▲                                         | 2224                                 | ) X   `a ∉   Ⅲ                                                                                                    |                                                                                                 |                         |                   |                             |
| Entwurf | Seitenansicht                                       |                                      |                                                                                                    |                                                                                                 |                         |                   |                             |
|         | ⊖ · · 1 · · · 2⊖ · · ⊖ 3                            | '⇔' ⇔4 · ı · 5 · ı                   | · 6 <sub>⊖</sub> · I · 7 · I · 8                                                                                                    | 9 10 1                                                                                          | 1 · · · 12 · · · 13 · · | · 14 ·            | ⊕ • 17 • 1 • 49 • 1 • 19⊕ 1 |
| BK      | -<br>-<br>-                                         |                                      |                                                                                                    |                                                                                                 |                         |                   |                             |
| SK      |                                                     | FachEin <u>Katkey</u>                | verfasser                                                                                                    | titel                                                                                           | · i                     | osdatum ívdatum í | Startdat Endedat fa         |
| D       | - bestkre estnr zuart                               | phEingabe katkey                     | verfasser                                                                                                    | titel                                                                                           |                         | osdatum ivdatum   | ?Startdat ?Endedatach       |
| BF      |                                                     |                                      | <ul> <li>Feld-Explorer</li> <li>Feld-Explorer</li> <li>bestellu</li> <li>SYE</li> <li>best</li> <li>best</li> <li>best</li> <li>best</li> <li>best</li> <li>best</li> <li>best</li> <li>best</li> <li>best</li> <li>best</li> <li>best</li> <li>best</li> </ul> | ing<br>LDENTITY_COL<br>rbcode<br>nr<br>kreis<br>roup<br>r<br>g<br>g<br>atum<br>qplanz<br>andanz |                         |                   |                             |
| S S     | 대 국 및 旧 대 표 於 )<br>Sie E1 um die Hilfe aufzunde     | j °o                                 | stati                                                                                                    | stik<br>erkung<br>abe                                                                           | S <u>c</u> hließen      |                   | itze: 3                     |
| Start   | SINBOX - Netscape F                                 | 🔍 Explorer - Crvsta                  | IR   🖪 Terminala                                                                                                    | emulation [ ]B∨B_C                                                                              | RYSTAL R., I            | Seagate Crystal   | <b>N M R O N G</b> 16:19    |
|         | support1.doc - Micr                                 | SISIS-Hotline / C                    | ryst                                                                                                    |                                                                                                 |                         |                   |                             |

Aus der ...

## ... Tabelle *band* den Katkey, die Zugangsart und das Fach:

| 🖪 Seag         | ate Crystal Repo                | rts - [Gesch          | enk_Tausch_       | _fuer_Fach_                                               | Sybase.rpt]                                                                           |                        |                         |             |               | _ & ×               |
|----------------|---------------------------------|-----------------------|-------------------|-----------------------------------------------------------|---------------------------------------------------------------------------------------|------------------------|-------------------------|-------------|---------------|---------------------|
| 1 <u>D</u> ate | i <u>B</u> earbeiten <u>A</u> r | nsicht <u>E</u> infüg | en <u>F</u> ormat | Da <u>t</u> enbank                                        | Beri <u>c</u> ht A <u>n</u> alyze Fen <u>s</u>                                        | ter <u>H</u> ilfe      |                         |             |               | _ 8 ×               |
| D 🖻            | - 🖬 🎒 🖪 🗄                       | 🕫   X 🖻 🕻             | 1 K) + C) +       | 🍓 🎞 ab                                                    | Σ 🛱 🖟 🖇 🍪 🖉                                                                           |                        |                         |             |               |                     |
|                |                                 | ▼ ♦                   | ≜   F <u>K</u> ∐  |                                                           | \$ , % ଫ ซ l∭                                                                         | T= <b>4</b>            |                         |             |               |                     |
|                |                                 | 8 🛛 🖉                 | Q Q Q +           |                                                           |                                                                                       |                        |                         |             |               |                     |
| Entwurf        | Seitenansicht                   |                       |                   |                                                           |                                                                                       |                        | × M I                   | J           |               |                     |
|                |                                 | <u>à., 4, 3, 4, 4</u> | Ş4 · I · 5 · I    | - 6 <sub>⊖</sub> - I - 7 -                                | 8 9 10                                                                                | · 11 · I · 12 · I · 13 | · · · 14 · <b>\</b> · 1 | 5 · I · 16- | '⇔' '17 ' ' ' | 49 · · · 19-5 · ·   |
| BK             | -<br>-<br>-                     |                       |                   |                                                           |                                                                                       |                        |                         |             |               |                     |
| SK             | <u>Bkrei</u> ] [ <u>Bnr</u> ]   | Zuart Fach            | Ein Katkey        | verfasser                                                 | <u>titel</u>                                                                          |                        | ] [bsdatum]             | ivdatum     |               | Endedat [fa ]       |
| D              | oestkre estnr                   | zuart chEin           | igabe katkey      | verfasser                                                 | titel                                                                                 |                        | bsdatum                 | ivdatum     | ?Startdat     | ?Endedatach         |
| BF             | -<br>-<br>-                     |                       |                   | i<br>Ia Feld-Exp<br>I IIIIIIIIIIIIIIIIIIIIIIIIIIIIIIIIIII | olorer<br>N & X   ↑ ↓                                                                 |                        | -                       | ×           |               |                     |
| 5r             |                                 |                       |                   |                                                           | and<br>a SYB_IDENTITY_COL<br>br<br>br<br>br<br>br<br>br<br>br<br>br<br>br<br>br<br>br |                        |                         |             |               |                     |
| <b>Z Z</b>     | 2 式 🕓 🕒 🖚                       | ■ ≫ 周 ч               | •                 |                                                           |                                                                                       | S <u>c</u> hließen     | Hilfe                   |             |               |                     |
| Drücken        | Sie F1, um die Hilfe            | aufzurufen            |                   |                                                           |                                                                                       |                        |                         | Bi          | ätze: 3       |                     |
| Start          | NBOX - Netsc                    | ape F 🔍 E:            | xplorer - Crysta  | IR 🙇 Ter                                                  | minalemulation 🗐 BVE                                                                  | B_CRYSTAL_R            | Seagate C               | rystal      | <u></u> N ≥/2 | <b>?&amp;</b> 16:20 |
|                | 🖲 support1.doc -                | Micr 🙀 SI             | ISIS-Hotline / C  | ryst                                                      |                                                                                       |                        |                         |             |               |                     |

Aus der ...

### ... Tabelle *titel\_dupdaten* die Titeldaten sowie den Verfasser:

| 🖪 Seag                | ate Crystal Reports - [Geschenk_Tausch                               | _fuer_Fach_Sybase.rpt]                                                                                                    |                                   |                        |                     |                  | _ & ×        |
|-----------------------|----------------------------------------------------------------------|----------------------------------------------------------------------------------------------------|-----------------------------------|------------------------|---------------------|------------------|--------------|
| 1 <u>D</u> ate        | i <u>B</u> earbeiten <u>A</u> nsicht <u>E</u> infügen <u>F</u> ormat | Datenbank Bericht A <u>n</u>                                                                                                    | alyze Fen <u>s</u> ter <u>H</u> i | lfe                    |                     |                  | _ & ×        |
| D 🖻                   | ▼ 🖬 🖨 🖪 🌢 🔗 👗 🖻 🛍 Ю ▾ ◯ ▾                                            | 🍓 💷 ab Σ 📮 🥳 🖁                                                                                                    | 🖓 😋 🛍 🔮 🛤  1                      | 00% 🗾 🐶                |                     |                  |              |
|                       | ▼ <b>▼</b> ¢ ≜ F K !                                                 | 1   5 5 5 8 , %                                                                                                    | 양 안 🕅 🛯 🐂 🦞                       |                        |                     |                  |              |
|                       | I i i i i i i i i i i i i i i i i i i i                              | •   X   '9 #   🔳                                                                                                    |                                   |                        |                     |                  |              |
| Entwurf               | Seitenansicht                                                        |                                                                                                    |                                   | ×                      |                     |                  |              |
|                       | Ģ · · 1 · · · 2⊖ · · ⊖ 3 ·⊖ · ⊖4 · · · 5 · ·                         | - 6 - 1 - 7 - 1 - 8 - 1 - 1                                                                                                    | 9 • • • 10 • • • 11 • •           | · 12 · I · 13 · I · 14 | · • • 15 · • • 18 · | ⊖; · 17 · I · 49 | 3 · · · 19   |
| BK                    |                                                                      |                                                                                                    |                                   |                        |                     |                  |              |
| SK                    |                                                                      | verfasser                                                                                                    | ] <u>titel</u>                    | ] <u>bsda</u>          | .tum] įvdatum]      | Startdat ]       | Indedat fa ] |
| D                     | bestkre estnr zuart zhEingabe katkey                                 | verfasser                                                                                                    | j titel                           | bsda                   | tum ivdatum         | ?Startdat ]      | Endedatach   |
| BF                    |                                                                      | International State State Sta | <b>↑</b> ↓                        |                        |                     |                  |              |
| 5F                    |                                                                      | titel_dupdaten     SYB_IDEN     werfasser     werfasser     werfasser     werfasser     werfasser     werfasser     werfas     werfagsort     werlag     werlag     werlag     werlag     werlag     werlag     werlag                                                                                                    | TITY_COL                          |                        |                     |                  |              |
| <b>Z</b> [ <b>Z</b> ] | • ; 🛛 🕒 🚥 📾 🐎 /词 😘                                                   |                                                                                                    |                                   | S <u>c</u> hließen     | Hilfe               |                  |              |
| Drücken :             | Sie F1, um die Hilfe aufzurufen                                      |                                                                                                    |                                   |                        | eät                 | tze: 3           |              |
| 🔀 Start               | NBOX - Netscape F                                                    | al R 💁 Terminalemulatio                                                                                                    | on 🖲 BVB_CRYS                     | STAL_R 🔟 🗾 Seag        | gate Crystal        | <b>₩N 24</b> 24  | 16:22        |
|                       | 🛛 🗐 support1.doc - Micr 🛛 🧱 SISIS-Hotline / 🤇                        | Dryst                                                                                                    |                                   |                        |                     |                  |              |

Aus der Tabelle rechkopf ...

... das Inventarisierungsdatum:

| 🖪 Seag          | ate Crystal Repo                      | orts - [Geschenk_Tausch                                     | _fuer_Fach_Sy                    | /base.rpt]                                                                                                    |                         |                        |              | _ 8 ×         |
|-----------------|---------------------------------------|-------------------------------------------------------------|----------------------------------|----------------------------------------------------------------------------------------------------|-------------------------|------------------------|--------------|---------------|
| n <u>D</u> atei | i <u>B</u> earbeiten <u>A</u> r       | nsicht <u>E</u> infügen <u>F</u> ormat                      | Da <u>t</u> enbank B             | eri <u>c</u> ht A <u>n</u> alyze Fen <u>s</u> ter                                                                                                    | Hilfe                   |                        |              | _ 8 ×         |
| 🗅 🖻 '           | - 日 🎒 🖪 🖄                             | 🔗 🕺 🋍 🛍 い 🗸 🖓 🦷                                             | / 🍓 🎞 ab Σ                       | 🛱 🖓 🔗 🖏 🛍 🔮 🖊                                                                                                    | 100% 🗾 💦                |                        |              |               |
|                 | 7                                     | ▼   ♣ ≜   F K                                               | u   e e e                        | \$ , % ଓ ଅ                                                                                                    | <b>\</b>                |                        |              |               |
|                 |                                       | ⊁ ■ ⊠ 念   � � �                                             | • X   9 🗲                        |                                                                                                    |                         |                        |              |               |
| Entwurf         | Seitenansicht                         |                                                             |                                  |                                                                                                    | 2                       |                        |              |               |
|                 | g · · 1 · · · 2                       | Ģ <sup>,</sup> i ģ <sup>3</sup> Ģi ģ <sup>4</sup> · i · 5 · | I + 6 <mark>⊖</mark> + I + 7 + I | · 8 · I · 9 · I · 10 · I · 11                                                                                                    | · · · 12 · · · 13 · · · | 14 - 6 - 15 - 1 - 16 - | ·⊖·17···€    | 8 · I · 19⇔ I |
| ВК              | -<br>-<br>-                           |                                                             |                                  |                                                                                                    |                         |                        |              |               |
| SK              |                                       | Zuart FachFin Katkey                                        | verfasser                        | titel                                                                                                    | ۰<br>به                 | datum yudatum          | `Startdat`   | Endedat fa '  |
| D               | bestkre estnr                         | zuart :hEingabe katkey                                      | verfasser                        | titel                                                                                                    | bs                      | datum ivdatum          | ?Startdat    | Endedatach    |
| BF              | · · · · · · · · · · · · · · · · · · · |                                                             | Teld-Explo                       | rer<br>⊾ 🇞 🗙   ↑ 🔸                                                                                                    |                         |                        |              |               |
|                 |                                       |                                                             |                                  | kopf<br>SYB_IDENTITY_COL<br>nr<br>nummer<br>efgroup<br>efnr<br>datum<br>volatum<br>vkz<br>urs<br>grechstatus<br>dupdaten<br>SYB_IDENTITY_COL<br>iatkey |                         |                        |              |               |
| Z 🛛             | 🖬 🚽 💽 🔚 🐽                             | ■ 於 厚 ┺                                                     |                                  |                                                                                                    | S <u>c</u> hließen      | <u>H</u> ilfe          |              |               |
| Drücken S       | Sie F1, um die Hilfe                  | aufzurufen                                                  |                                  |                                                                                                    |                         | , <b></b>              | átze: 3      |               |
| Start           | NBOX - Netsc                          | ape F 🔍 Explorer - Cryst                                    | al R 💁 Termi                     | nalemulation 🖻 BVB_CF                                                                                                    | RYSTAL_R 🔟 Se           | agate Crystal          | <b>™N≥</b> € |               |
|                 | support1.doc-                         | • Micr 🛛 💥 SISIS-Hotline /                                  | Cryst                            |                                                                                                    |                         |                        |              |               |

Da wir ein bestimmtes Fach eingeben können wollen, haben wir ...

... ein Parameterfeld "FachEingabe" definiert:

| 📕 Seagate                | Crystal Reports - [0               | ieschenk_Tausch_                | _fuer_Fach_Sy                | base.rpt]                                                                                                    |                       |                        |                     | _ 8 ×                |
|--------------------------|------------------------------------|---------------------------------|------------------------------|----------------------------------------------------------------------------------------------------|-----------------------|------------------------|---------------------|----------------------|
| 🛅 <u>D</u> atei <u>E</u> | <u>B</u> earbeiten <u>A</u> nsicht | <u>E</u> infügen <u>F</u> ormat | Da <u>t</u> enbank Be        | eri <u>c</u> ht A <u>n</u> alyze Fen <u>s</u> ter                                                                                                    | Hilfe                 |                        |                     | _ 8 ×                |
| 🗅 🖻 🗕 🖥                  | I 🖨 🖪 🖄 🔗   %                      | 自 他 い 、 い 、                     | 👶 🎞 ab Σ                     | 🛱 🖗 🖇 🖏 🛍 🔮 🛤                                                                                                    |                       |                        |                     |                      |
|                          |                                    |                                 |                              | \$ , % ë ë 🔛 🖿                                                                                                    | <b>*</b>              |                        |                     |                      |
| <b>v</b>                 |                                    |                                 | )   X   🕲 🗲                  |                                                                                                    |                       |                        |                     |                      |
| Entwurf Se               | eitenansicht                       |                                 |                              |                                                                                                    |                       |                        |                     |                      |
| L.                       | קיי <u>1</u> , יים,                | 3                               | + 6 <sub>⊖</sub> r I + 7 + 1 | · 8 · I · 9 · I · 10 · I · 11                                                                                                    | · · · 12 · · · 13 · · | · 14 · 🔓 · 15 · I · 18 | iri∰ 117 r. F. (    | 49 · I · 19⊖ I       |
| BK -<br>-<br>-           |                                    |                                 |                              |                                                                                                    |                       |                        |                     |                      |
| SK -<br>-<br>-           | <u>Bkrei][Bnr]Zuart</u>            | FachEin Katkey                  | verfasser                    | ] <u>fitel</u>                                                                                                    | ,<br>1<br>1<br>1<br>1 | osdatum] įvdatum       | ] <u>Startdat</u> ] | <u>Endedat fa</u> ]  |
| D .                      | bestkre estnr zuar                 | t phEingabe katkey              | verfasser                    | j titel                                                                                                    | }{                    | sdatum vdatum          | ?Startdat]          | ?Endedatach          |
| BF .<br>-<br>-           |                                    |                                 | Teld-Explor                  | rer<br>. 🏷 🗙   🛧 🕇                                                                                                    |                       |                        |                     |                      |
| SF                       |                                    |                                 |                              | upkateg_5<br>upkateg_6<br>upkateg_7<br>upkateg_8<br>upkateg_9<br>upkateg_10<br>elder:<br>sdrucksfelder:<br>terfelder:<br>terfelder:<br>terfelder:<br>elat<br>dat<br>dat<br>elat<br>summe-Felder:<br>nnamenfelder:<br>felder: |                       |                        |                     |                      |
| Z 🛛 🖬 :                  | ; 🔇 😑 🐽 📾 🎾                        | 項 🏎                             |                              |                                                                                                    | S <u>c</u> hließen    | Hilfe                  |                     |                      |
| Drücken Sie F            | F1, um die Hilfe aufzuru           | fen _                           | 1                            | 1                                                                                                    |                       |                        | ätze: 3             |                      |
| 🔀 Start 🔊                | NBOX - Netscape F                  | Explorer - Crysta               | IR La Termir                 | nalemulation 🖲 BVB_CF                                                                                                    | RYSTAL_R I            | Geagate Crystal        | <b>₩N 24</b> 22     | <b>?\$\$\$</b> 16:26 |
| 100 ·                    | ]support1.doc - Micr               | 🛛 💥 SISIS-Hotline / C           | ryst                         |                                                                                                    |                       |                        |                     |                      |

Wir klicken es ...

... mit der rechten Masustaste an und gehen auf die Option "Bearbeiten":

| Seagate Crystal Reports - [Geschenk_Tausch_fuer_Fach_Syba          | se.rpt]                                                                                                    |                                       | _ & ×                    |
|--------------------------------------------------------------------|----------------------------------------------------------------------------------------------------|---------------------------------------|--------------------------|
| Patei Bearbeiten Ansicht Eintugen Format Datenbank Berig           | nt Analyze Fen <u>s</u> ter <u>H</u> ilte                                                                                                    | •                                     | _ B X                    |
|                                                                    | - (5 <b>35 ° 2 00 2 09 100</b> 100 100 100 100 100 100 100 100 10                                                                                              |                                       |                          |
|                                                                    | , % ଫ ซ 🏼 🗎 🍟                                                                                                    |                                       |                          |
| │ <u></u> 」                                                        |                                                                                                    |                                       |                          |
| Entwurf Seitenansicht                                              |                                                                                                    |                                       |                          |
|                                                                    | · · · 9 · · · 10 · · · 11 · · · 12 · · · 13                                                                                                    | ····14 · ⊢·15 · · ·1                  | ₿·ġ·17·I·49·I·19ġI       |
| BK                                                                 |                                                                                                    |                                       |                          |
| SK - Bkrei <u>Bhr</u> Zuart FachEin Katkey verfasser               | ] <u>titel</u>                                                                                                    | ] [bsdatum] [vdatur                   | n] Startdat] Endedat fa] |
| D bestkre estnr zuart hEingabe katkey verfasser                    | titel                                                                                                    | bsdatum ivdatum                       | ?Startdat ?Endedatach    |
| BF                                                                 | > X   ↑ +                                                                                                    |                                       |                          |
| -<br>-<br>-<br>-<br>-<br>-<br>-<br>-<br>-<br>-<br>-<br>-<br>-<br>- | ateg_5<br>:ateg_6<br>:ateg_7<br>:ateg_8<br>:ateg_9<br>:ateg_10<br>:r.<br>:ucksfelder:<br>elder:<br>In Bericht einfügen<br>t<br>Daten durchsuchen<br>Meu<br>Meu | Eingabe<br>Strg+B<br>Strg+N<br>Strg+E |                          |
|                                                                    | Löschen                                                                                                    | Entf                                  |                          |
| Drijcken Sie F1 um die Hilfe aufzurufen                            | Parameter nach oben verschieben                                                                                                    | Alt+Bild auf                          | sätze: 3                 |
| Start NINBOX - Netscape F DExplorer - Crystal R.                   | P <u>a</u> rameter nach unten verschieben                                                                                                    | Alt+Bild ab                           |                          |
| Support1.doc - Micr KSISIS-Hotline / Cryst                         | Menü abbrechen                                                                                                    |                                       |                          |

Es erscheint der Bildschirm "Parameterfeld bearbeiten".

Wir erkennen, dass das Feld vom Werttyp "Zahl" ist, wie es auch seinem Typ in der Datenbank entspricht:

| 🖪 Seag     | ate Crystal Reports - [Geschenk_Taus<br>i Reerbeiten Ansicht Einfügen Form | ch_fuer_Fach_Sybase.rpt                                                                                                    | ]<br>Jelvza Fonctor Hilfo                                                                              |                             |                               |
|------------|----------------------------------------------------------------------------|----------------------------------------------------------------------------------------------------|----------------------------------------------------------------------------------------------------|-----------------------------|-------------------------------|
|            | - ☐ l ∰ To ♠ 9 l % Ba PB P - 0                                             | u → IQLembalik Deligiii A <u>r</u>                                                                                                    | <u>ranyze ren<u>s</u>ter <u>ri</u>me<br/>😪 🎨 🏨 🥥 i 🏘 (100% 🔽 📝</u>                                     |                             |                               |
|            |                                                                            |                                                                                                    | 19 99 W T U                                                                                            |                             |                               |
| ,          |                                                                            |                                                                                                    |                                                                                                    |                             |                               |
| Entwurf    | Seitenansicht                                                              |                                                                                                    |                                                                                                    |                             |                               |
|            | ,<br>, , , , , , , , , , , , , , , , , , ,                                 | ····6                                                                                                    | 9 ' ' ' 10 ' ' ' 11 ' ' ' 12 ' ' ' 13                                                                  | · · · 14 · b. 15 · · · 16 · | சு - 17 - ட - ஆ - ட - 19 சூ ட |
| ВК         |                                                                            |                                                                                                    |                                                                                                    |                             |                               |
| SK         |                                                                            | ey ,<br>verfasser                                                                                                    | ' fitel                                                                                                | bsdatum ivdatum             | Startdat 'Endedat fa '        |
| D          | bestkre estnr zuart hEingabe katk                                          | ey verfasser                                                                                                    | titel                                                                                                  | bsdatum ivdatum             | ?Startdat ?Endedatach         |
| BF         |                                                                            | Parameterfeld bearbeiter<br>Parameterfeld<br>Name:<br>Aufforderungstext:<br>Werttyp:<br>Optionen<br>Mehrfachwerte zulass<br>© Diskrete(r) Wert(e)<br>© Bereichswert(e)<br>© Diskrete und Bereicht | FachEingabe Bitte geben Sie das Fach ein: Zahl Sen Standardwerte fe es mehr als einen Wert gibt swerte | stlegen                     |                               |
| <b>Z</b> [ | 🗳 式 💽 😂 📾 📾 ⋟ 礡 😘                                                          |                                                                                                    | OK Abbreche                                                                                            | en <u>H</u> ilfe            |                               |
| Drücken S  | Sie F1, um die Hilfe aufzurufen                                            | [ e                                                                                                    |                                                                                                    |                             | te: 3                         |
| Start      | NBOX - Netscape F Explorer - Cr                                            | /stal R ] 🖺 Terminalemulati                                                                                                    | on BVB_CRYSTAL_R                                                                                       | Seagate Crystal             | ■N 24 2 ○ 00 2 0 16:29        |
|            | 🔤 support1.doc - Micr 🛛 🎇 SISIS-Hotline                                    | e / Cryst                                                                                                    |                                                                                                    |                             |                               |

Außerdem wollen wir für einen bestimmten Zeitabschnitt für das Datum der erfolgten Inventarisierung eingeben können.

Dazu dienen wieder die zwei Parameterfelder "Startdat" und "Endedat":

| Seage<br>Detei | ate Crystal Reports - [Geschenk_Tausch      | _fuer_Fach_Sybase.rp                                                                                                    | t]<br>neluzo Eonster Hilfo                                                                  |                             |             |                 |                  |
|----------------|---------------------------------------------|----------------------------------------------------------------------------------------------------|---------------------------------------------------------------------------------------------|-----------------------------|-------------|-----------------|------------------|
|                | - Dearbeiten Ansicht Einlugen Format        | leight ab Σ ⊑ 26                                                                                                    | <u>kin</u> aiyze i en <u>s</u> ter <u>n</u> ine<br><i>⊊</i> ∰ ∰ ♥   ₩  100%                 | ▼ \v?                       |             |                 | 느며스              |
|                |                                             |                                                                                                    |                                                                                             |                             |             |                 |                  |
| ,<br>          |                                             | →   X   Ya #   III                                                                                                    |                                                                                             |                             |             |                 |                  |
| Entwurf        | Seitenansicht                               |                                                                                                    |                                                                                             | XX                          | <u> </u>    |                 |                  |
|                | ,<br>, , , , , , , , , , , , , , , , , , ,  | · 6 7 · 8 ·                                                                                                    | 9 · · · 10 · · · 11 · · · 1                                                                 | 2 · · · 13 · · · 14 · Ę     |             | ⇒ · 17 · 1 · e  | 9 · · · 19 - · · |
| BK             |                                             |                                                                                                    |                                                                                             |                             |             |                 |                  |
| SK .           |                                             | verfasser_                                                                                                    | ] <u>titel</u>                                                                              | bsdatun                     | 1] įvdatum] | Startdat ]      | Endedat fa ]     |
| D              | bestkre estnr zuart hEingabe katkey         | verfasser                                                                                                    | titel                                                                                       | bsdatum                     | ivdatum     | ?Startdat       | ?Endedatach      |
| SF             |                                             | <ul> <li>Feld-Explorer</li> <li>Gupkateg</li> <li>dupkateg</li> <li>dupkateg</li> <li>dupkateg</li> <li>dupkateg</li> <li>dupkateg</li> <li>dupkateg</li> <li>SQL-Ausdrucksfi</li> <li>Parameterfelder</li> <li>SACLAUSAUcksfi</li> <li>Parameterfelder</li> <li>SACLAUSAUCksfi</li> <li>SACLAUSAUCksfi</li> <li>S</li></ul> | ↑         ↓           5         6           6         .7           8         9           10 | <u>(</u>                    |             |                 |                  |
| <b>Z N</b>     | 🛛 🚽 📴 🕾 📾 🎓 🕖 🎭                             |                                                                                                    | 5                                                                                           | S <u>c</u> hließen <u>F</u> | life        |                 |                  |
| Drücken S      | Sie F1, um die Hilfe aufzurufen             |                                                                                                    |                                                                                             |                             | sätz        | ze: 3           |                  |
| Start          | NBOX - Netscape F                           | al R   🏂 Terminalemula:                                                                                                    | tion BVB_CRYSTA                                                                             | L_R   🖪 Seagat              | e Crystal   | <b>₩</b> N 2482 | • 🕵 🔍 16:32      |
|                | 💆 support1.doc - Micr 🛛 🧱 SISIS-Hotline / 🤇 | Cryst                                                                                                    |                                                                                             |                             |             |                 |                  |

Dabei ist ...

## ... das Parameterfeld "Startdat" wie folgt definiert:

| 🖪 Seag     | ate Crystal Reports - [Gesche<br>Beerbeiten Ansieht Einfügs | nk_Tausch_fuer_Fach_Syba                                                 | ise.rpt]<br>ht Analyza Econtor Hilf                              |                                              |                                       |
|------------|-------------------------------------------------------------|--------------------------------------------------------------------------|------------------------------------------------------------------|----------------------------------------------|---------------------------------------|
|            | - 🗖 l 🚑 🖪 🛧 🎸 l V 🗈 🛱                                       | en <u>Formar Daïenbank Ben</u> r                                         | ni Anaiyze Fen <u>s</u> ier <u>H</u> ill<br>C 🕫 🐼 🏠 🌆 🥔 l 👫 110  |                                              |                                       |
|            |                                                             |                                                                          |                                                                  |                                              |                                       |
| <u> </u>   | <u>&gt;</u>                                                 |                                                                          | ,% 岱 앱   🎬   陣   🥊                                               |                                              |                                       |
|            |                                                             | Q Q Q ↔  X  \b #                                                         |                                                                  |                                              |                                       |
| Entwurf    | Seitenansicht                                               |                                                                          |                                                                  |                                              |                                       |
|            |                                                             | 4 • 1 • 5 • 1 • 6 • 1 • 7 • 1 • 8                                        | 3 • 1 • 9 • 1 • 10 • 1 • 11 • 1                                  | · 12 · 1 · 13 · 1 · 14 · 🕁 · 15 · 1 · 16 ·   | ⊖ · 17 · I · 49 · I · 19⊖ I           |
| BK         |                                                             |                                                                          |                                                                  |                                              |                                       |
| SK         | -<br>Bkrei] [ <u>Bnr</u> ] Zuart Fach                       | Ein Katkey verfasser                                                     | ] <u>titel</u>                                                   | ] <u>[bsdatum] [vdatum]</u>                  | <u>Startdat</u> ] <u>Endedat fa</u> ] |
| D          | bestkre estnr zuart phEins                                  | gabe katkey verfasser                                                    | titel                                                            | bsdatum ivdatum                              | ?Startdat ?Endedatach                 |
| BF<br>SF   | -<br>-<br>-                                                 | Parameterfeld bear<br>Parameterfeld —                                    | rbeiten                                                          | <u>₿</u> <u>×</u>                            | J                                     |
|            | -                                                           | <u>N</u> ame:                                                            | Startdat                                                         |                                              |                                       |
|            |                                                             | Aufforderungstext                                                        | t Geben Sie das Sta                                              | artdatum ein:                                |                                       |
|            |                                                             | <u>W</u> erttyp:                                                         | Datum                                                            | •                                            |                                       |
|            |                                                             | Optionen                                                                 |                                                                  |                                              |                                       |
|            |                                                             | Mehrfachwerte                                                            | e zulassen <u>S</u> tand                                         | dardwerte festlegen                          |                                       |
|            |                                                             | Dis <u>k</u> rete(r) We     C B <u>e</u> reichswert(e     Diskrete und E | ert(e) Eearbeitung von (<br>e) es mehr als eine<br>Bereichswerte | Standardwerten zulassen, wenn<br>m Wert gibt |                                       |
| <b>Z Z</b> | 💶 🚽 💽 🗠 📾 🌧 🧔 🛰                                             | 1                                                                        | ОК                                                               | Abbrechen <u>H</u> ilfe                      |                                       |
| Drücken :  | Sie F1, um die Hilfe aufzurufen                             |                                                                          |                                                                  |                                              | te: 3                                 |
| Start      | 🕺 NBOX - Netscape F                                         | plorer - Crystal R 🛛 🚹 Terminal                                          | emulation 🖲 BVB_CRYS                                             | TAL_R Seagate Crystal                        |                                       |
|            | 🔄 🗐 support1.doc - Micr 🛛 🎇 SIS                             | SIS-Hotline / Cryst                                                      |                                                                  |                                              |                                       |

Entsprechendes gilt ...

#### ... für "Endedat":

| 🖪 Seag     | ate Crystal Reports - [Gesi<br>Beerbeiten Ansicht Fint | chenk_Tauscl<br>filgen Formet     | h_fuer_Fach_Sybase.rpt                          | akza Fonctor Hilfo                                                   |                              |                  |                          |
|------------|--------------------------------------------------------|-----------------------------------|-------------------------------------------------|----------------------------------------------------------------------|------------------------------|------------------|--------------------------|
|            |                                                        |                                   | - Dajenbank Dengik Aj                           | alyze i en <u>s</u> ter <u>i</u> nne<br>₽ ♠% 400 🍏 i 444  100% 💌   K | 9                            |                  | 크비스                      |
|            |                                                        |                                   |                                                 |                                                                      |                              |                  |                          |
|            |                                                        |                                   |                                                 | <u>कराणाः हि</u>                                                     |                              |                  |                          |
|            |                                                        | 3 4 4 4                           | ●   ※   9 季   ■                                 |                                                                      |                              |                  |                          |
| Entwurf    | Seitenansicht                                          |                                   |                                                 |                                                                      |                              |                  |                          |
|            |                                                        | 4 • 1 • 5 •                       | ··6 <sub>♥</sub> ···7···8···                    | 9 • 1 • 10 • 1 • 11 • 1 • 12 • 1 •                                   | 13 · i · 14 · ⊖· 15 · i · 1& | · ↔ · 17 · · · 4 | <del>9 · · · 19⇔ ·</del> |
|            | -                                                      |                                   |                                                 |                                                                      |                              |                  |                          |
| SK         | -                                                      |                                   |                                                 |                                                                      |                              |                  |                          |
|            | <u>Bkrei</u> <u>Bnr</u> <u>Zuart</u> Fa                | achEin <sup>(</sup> <u>Katkey</u> | verfasser                                       | titel                                                                | bsdatum ivdatum              | Startdat         | Endedat fa               |
| D          | bestkre estnr zuart chi                                | Eingabe katkey                    | verfasser                                       | titel                                                                | bsdatum ivdatum              | ?Startdat        | ?Endedatach              |
| BF         | ·                                                      |                                   | <b>arameterfeld bearbeiter</b><br>Parameterfeld |                                                                      | a x                          |                  |                          |
| SF         |                                                        |                                   | <u>N</u> ame:                                   | Endedat                                                              |                              |                  |                          |
| -          |                                                        |                                   | <u>A</u> ufforderungstext:                      | Geben Sie das Endedatum e                                            | ein:                         |                  | <u> </u>                 |
|            |                                                        |                                   | <u>W</u> erttyp:                                | Datum                                                                | -                            |                  |                          |
|            |                                                        |                                   | Optionen                                        |                                                                      |                              |                  |                          |
|            |                                                        |                                   | Mehrfachwerte zulass                            | en <u>S</u> tandardwerte                                             | festlegen                    |                  |                          |
|            |                                                        |                                   | Diskrete(r) Wert(e)                             | 🔽 Bearbeitung von Standardv                                          | verten zulassen, wenn        |                  |                          |
|            |                                                        |                                   | <ul> <li>Diskrete und Bereichs</li> </ul>       | es mehr als einen Wert git<br>swerte                                 | ət                           |                  |                          |
|            |                                                        |                                   |                                                 |                                                                      |                              |                  |                          |
|            |                                                        |                                   |                                                 |                                                                      |                              |                  |                          |
| <u>z</u> 2 | 🖬 🚽 🖳 🚝 📾 🛲 🐎 🧃                                        | ₽                                 |                                                 | Abbrec                                                               |                              |                  |                          |
| Drücken S  | Sie F1, um die Hilfe aufzurufen                        |                                   | Le.                                             | [                                                                    |                              | :e: 3            |                          |
| Start      | NBOX - Netscape F                                      | Explorer - Crys                   | tal R 🚹 Terminalemulati                         | on BVB_CRYSTAL_R                                                     | Seagate Crystal              | <b>₩N24</b> 8    | • 🕵 🔍 16:34              |
|            | 🛛 💌 support1.doc - Micr 🛛 🙀                            | SISIS-Hotline /                   | Cryst                                           |                                                                      |                              |                  |                          |

Beide Felder sind also vom Werttyp "Datum" definiert!

Wir interessieren uns nun für das SQL-Kommando über die Menüoption "Datenbank"/"SQL-Abfrage anzeigen":

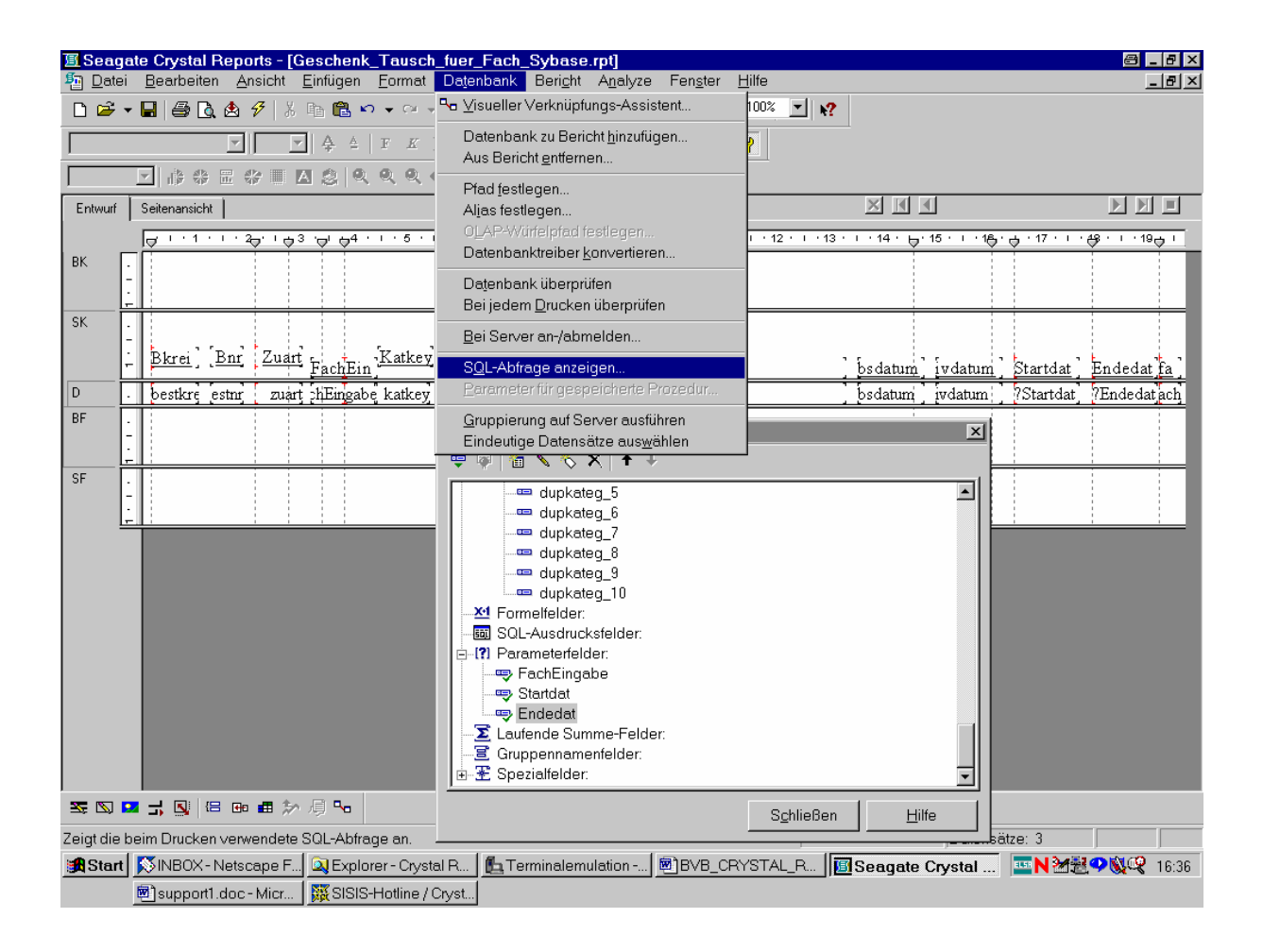

Unser SQL-Kommando erscheint wie folgt:

| <u>IS</u> Seaga<br>I∰ <u>D</u> atei | te Crystal Reports - [Geschenk_Tausch_fuer_Fach_Sybase.rpt]<br>Bearbeiten <u>A</u> nsicht <u>E</u> infügen <u>F</u> ormat Datenbank Beri <u>c</u> ht A <u>n</u> alyze Fen <u>s</u> ter <u>H</u> ilfe                                                                                                    | <u> - 5 ×</u><br>- 5 ×                                                                                                    |
|-------------------------------------|----------------------------------------------------------------------------------------------------|----------------------------------------------------------------------------------------------------|
| <br>D 😅 🕶                           | 🖬 🖨 🐧 🕭 🔗 🐰 🖻 🛍 🕫 🕶 🖉 🍓 🎟 ab 🗵 🗳 🖗 🅵 🗳 🛍 🦉 👫 1003                                                                                                    | <ul> <li>✓ N?</li> </ul>                                                                                                    |
|                                     | ▼                                                                                                    |                                                                                                    |
|                                     | State a second a state state                                                                                                    | al                                                                                                    |
| Entwurf<br>BK                       | <ul> <li>SOL-Abfrage anzeigen</li> <li>SELECT band katkey, band zuart band fach,<br/>bestellung bestm, bestellung bestkreis, bestellung bsdatum,<br/>titel_dupdaten verfasser, titel_dupdaten titel_ rechkopf/vdatum</li> <li>FROM sierasis.sisis.band band, sierasis.sisis.bestellung bestellung,<br/>sierasis.sisis.rechbuch rechbuch, sierasis.sisis.sitel_dupdaten titel_dupdaten,<br/>sierasis.sisis.rechbuch rechbuch, sierasis.sisis.titel_dupdaten titel_dupdaten,<br/>sierasis.sisis.rechbuch rechbuch, sierasis.sisis.titel_dupdaten titel_dupdaten,<br/>sierasis.sisis.rechbuch rechbuch, sierasis.sisis.titel_dupdaten titel_dupdaten,<br/>sierasis.sisis.rechbuch.therechbuch.bnr AND band band=rechbuch.band<br/>AND band.bnr=bestellung.bnr AND band bnr=rechbuch.mr=rechkopf.mr AND<br/>band.tach = 41 AND (band.zuart = 2 OR band.zuart = 3)</li> <li>Beschreibung:</li> <li>SELECT listet Berichtfielder in Formeln, Summen, Sortierung, Auswahl und Bereichen auf.<br/>FROM listet Tabellen und Aliase auf. WHERE gibt Feldbereiche und Verknüpfungen<br/>zwischen Tabellen an. ORDER BY ist Sortierreihenfolge.</li> <li>Falls erforderlich, können die FROM-, WHERE- und ORDER BY-Teile einer Abfrage<br/>geändert werden. Neue Bereiche und Verknüpfungen können hinzugefügt vorhandene<br/>geändert werden. Verknüpfungen können hinzugefügt vorhandene<br/>geändert werden. Verknüpfungen können hinzugefügt vorhandene<br/>geändert werden. Verknüpfungen können hinzugefügt vorhandene</li> <li>OK Abbrechen Hilfe Anderungen.</li> </ul> | S Startdat (Endedat fa)<br>bsdatum (jvdatum Startdat Endedat fa)<br>bsdatum (jvdatum 75tartdat Fendedat fa)<br>Startdat Fendedat fa)                                                                                                    |
|                                     | Startdat<br>⇒ Startdat<br>→ Endedat<br>→ E Gruppennamenfelder:<br>→ E Spezialfelder:                                                                                                    |                                                                                                    |
| Z 🛛 🖸                               | ■ 式 圆 ⊫ ∞ ■ 参 周 №                                                                                                    | S <u>c</u> hließen Hilfe                                                                                                    |
| Drücken S                           | ie F1, um die Hilfe aufzurufen                                                                                                    | and a state a state a stat |
| Start                               | NIBOX - Netscape F                                                                                                    | AL_R 📕 Seagate Crystal 🔤 N 🖄 💐 🕫 👯 16:40                                                                                                    |
|                                     | 🖲 support1.doc - Micr 🛛 👯 SISIS-Hotline / Cryst                                                                                                    |                                                                                                    |

Wir hatten zuletzt das Fach mit der Nummer "41" eingegeben, so dass es so auch in der WHERE-Klausel auftritt.

Da die Geschenk- und Tauschzugänge in SIERA durch die Zugangsart im Feld "band.zuart" der Tabelle *band* gleich "2" bzw. "3" charakterisiert sind, wählten wir die entsprechende Boolesche OR-Bedingung.

Zur Illustration in SIERA:

| 늘 Terminalemulation - [bvbx8: sisis [193.174.96.30]]                                                                                                    |               |
|----------------------------------------------------------------------------------------------------|---------------|
| 🕂 Profil Bearbeiten Terminal Optionen Ext <u>r</u> a Fenster Hilfe                                                                                                    | <u>_8×</u>    |
|                                                                                                    |               |
| SIERA-ONL V2.0 BESTELLUNG                                                                                                    | 036           |
| Ausgefragt                                                                                                    |               |
| Verarbeitung : 1 Monographie                                                                                                    |               |
| Lieferantennr.: 6-00019 AGT Verlag Thum GmbH                                                                                                    |               |
| Bestellnummernkr.: 00bi''' → Bibliothek                                                                                                    |               |
| Zugangsar Zugangsart                                                                                                    |               |
| Bestellar 1 Kauf                                                                                                    | ption)        |
| Bestellfo 2 Geschenk                                                                                                    |               |
| Bezugswei 3 Tausch                                                                                                    |               |
| Preisart 4 Pflicht                                                                                                    |               |
| Herkunft 5 Tauschkauf                                                                                                    |               |
| Quelle 6 Ptlichtkaut                                                                                                    |               |
| <b>bibliogra</b> / Konsortium                                                                                                    | e             |
| physisch                                                                                                    |               |
| Bindeart                                                                                                    |               |
| Keprodukt                                                                                                    |               |
| Bestellpr <u>HENU = Huswahl • F2 = Sortlerung • F20 = Hobruch</u>                                                                                                    | tikwert: 1    |
| Reklamationsdatum: 16.05.2002 Hnz. Exemplare : 1 Hnz.                                                                                                    | Bande : 1     |
|                                                                                                    |               |
| Bemerkung : lestbestellung/sybase zum lest der neuen Di                                                                                                    | 35-Hnderungen |
|                                                                                                    |               |
|                                                                                                    |               |
| FII - Exemptaraulitettung • F20 - Funktionsende                                                                                                    |               |
|                                                                                                    |               |
| ChCode Cans Compose                                                                                                    |               |
| <u>[ 010000 ] 04p3 [ 0011p036</u> ]<br>12.8                                                                                                    | 123456780     |
| Start NINBOX - Netscane F DEveloper - Ovetal R                                                                                                    |               |
| Contraction - Notice - Contraction - Contraction - Co |               |
| Cisio - Mich. 1 Mich. 1 Mich. 1 Mich. 1 Mich. 1 Charles                                                                                                    |               |

Da wir nur die Geschenk- bzw. Tauschzugänge des selbstbestimmten Eingabezeitraums angezeigt haben wollen, wählen wir ...

| 🖪 Seag         | ate Crystal Repo                               | orts - [Geschenk        | _Tausch_       | _fuer_Fach_                | Sybase.rpt]                                                   |             |                   |           |            | a - 8 ×           |
|----------------|------------------------------------------------|-------------------------|----------------|----------------------------|---------------------------------------------------------------|-------------|-------------------|-----------|------------|-------------------|
| 🌆 <u>D</u> ate | i <u>B</u> earbeiten <u>A</u> r                | nsicht <u>E</u> infügen | <u>F</u> ormat | Da <u>t</u> enbank         | Beri <u>c</u> ht A <u>n</u> alyze Fen <u>s</u> ter <u>H</u> i | ilfe        |                   |           |            | _ 8 ×             |
| 🗅 🚔            | - 🔒 🎒 🛃 -                                      | 🗲   X 🗈 🛍 🖌             | י בי אי 🗸      | 🍓 🎞 ab                     | Bericht-Assistent                                             |             |                   |           |            |                   |
|                | <b>V</b>                                       | ▼ A A                   | FKU            |                            | 🔗 Auswahl-Assistent                                           |             | 1                 |           |            |                   |
| ,<br>          |                                                |                         | 0 0 4          | n   305   Sec. 4           | Auswahlformel bearbeiten                                      | •           | <u>D</u> atensatz |           |            |                   |
|                |                                                |                         |                | ~   XK   10 1              | Gruppenwechsel-Assistent                                      | T           | <u>G</u> ruppe    |           |            |                   |
| Entwurf        | Seitenansicht                                  |                         |                |                            | Erste N/Sortierungs-Assistent<br>Hiererchische Gruppierungsor | ntionen     |                   |           |            |                   |
| lov [          |                                                | <u> </u>                | 5              | · 6 - 1 · 7                | Datensätze sortieren                                          | p (10110-11 | · · · 14 · \      | 15 16 .   |            | 49 · · · 19 - · · |
| BK             | -                                              |                         |                |                            | <u>G</u> ehe zu                                               | Strg+G      |                   |           |            |                   |
|                | <u>-                                      </u> |                         |                |                            | 🕫 Berichtdaten aktualisieren                                  | F5 F        |                   |           |            |                   |
| SK             | -                                              |                         |                |                            | Druckdatum/-zeit festlegen                                    |             |                   |           |            |                   |
|                | <u>Bkrei</u> <u>Bnr</u>                        | Zuart FachEir           | Katkey         | verfasser                  | titel                                                         |             | bsdatum ]         | ivdatum ] | Startdat ] | Endedat fa        |
| D              | bestkre estnr                                  | zuart chEingab          | e katkey       | verfasser                  | titel                                                         |             | bsdatum           | ivdatum   | ?Startdat  | ?Endedatach       |
| BF             | -                                              |                         | [              | i<br>Se Eald Eur           | leses                                                         |             | i                 |           |            |                   |
|                |                                                |                         |                |                            |                                                               |             |                   |           |            |                   |
| SF             |                                                |                         |                |                            | $  \neq \Diamond \vee   \perp \neq$                           |             |                   | F         | 1          |                   |
|                | -                                              |                         |                |                            | ■ sort                                                        |             |                   |           |            |                   |
|                |                                                | <u></u>                 |                |                            | ■ SYB_IDENTITY_COL                                            |             |                   |           |            | <u>: :</u>        |
|                |                                                |                         |                |                            | ■ bnr                                                         |             |                   |           |            |                   |
|                |                                                |                         |                |                            | verarbcode                                                    |             |                   |           |            |                   |
|                |                                                |                         |                |                            | p bestkreis                                                   |             |                   |           |            |                   |
|                |                                                |                         |                |                            | ■ liefgroup                                                   |             |                   |           |            |                   |
|                |                                                |                         |                |                            | ■ liefnr                                                      |             |                   |           |            |                   |
|                |                                                |                         |                |                            | = ∠weig<br>∌ bsdatum                                          |             |                   |           |            |                   |
|                |                                                |                         |                |                            | bsexplanz                                                     |             |                   |           |            |                   |
|                |                                                |                         |                |                            | bsbandanz<br>statistic                                        |             |                   |           |            |                   |
|                |                                                |                         |                |                            | = statistik<br>= bemerkung                                    |             |                   | <b>_</b>  |            |                   |
| J<br>SE 1871   |                                                |                         |                | <u></u>                    | r                                                             |             | 1                 |           |            |                   |
| الاحت عجد      | Schließen Hilfe                                |                         |                |                            |                                                               |             |                   |           |            |                   |
| bearbeite      |                                                |                         |                |                            |                                                               |             |                   |           |            |                   |
| start          |                                                | ahe L''' 🔽 i eu         | ninaiemula     | uon-[]) <mark>[[]</mark> S | seagate crystal <u>1918/878</u>                               | RISTAL_RE.  | <u></u>           |           |            | <b>₩₩</b> ₩       |

... den entsprechenden Menüpunkt an:

Die gewünschte Datensatzauswahlformel ...

... lautet offenbar wie folgt:

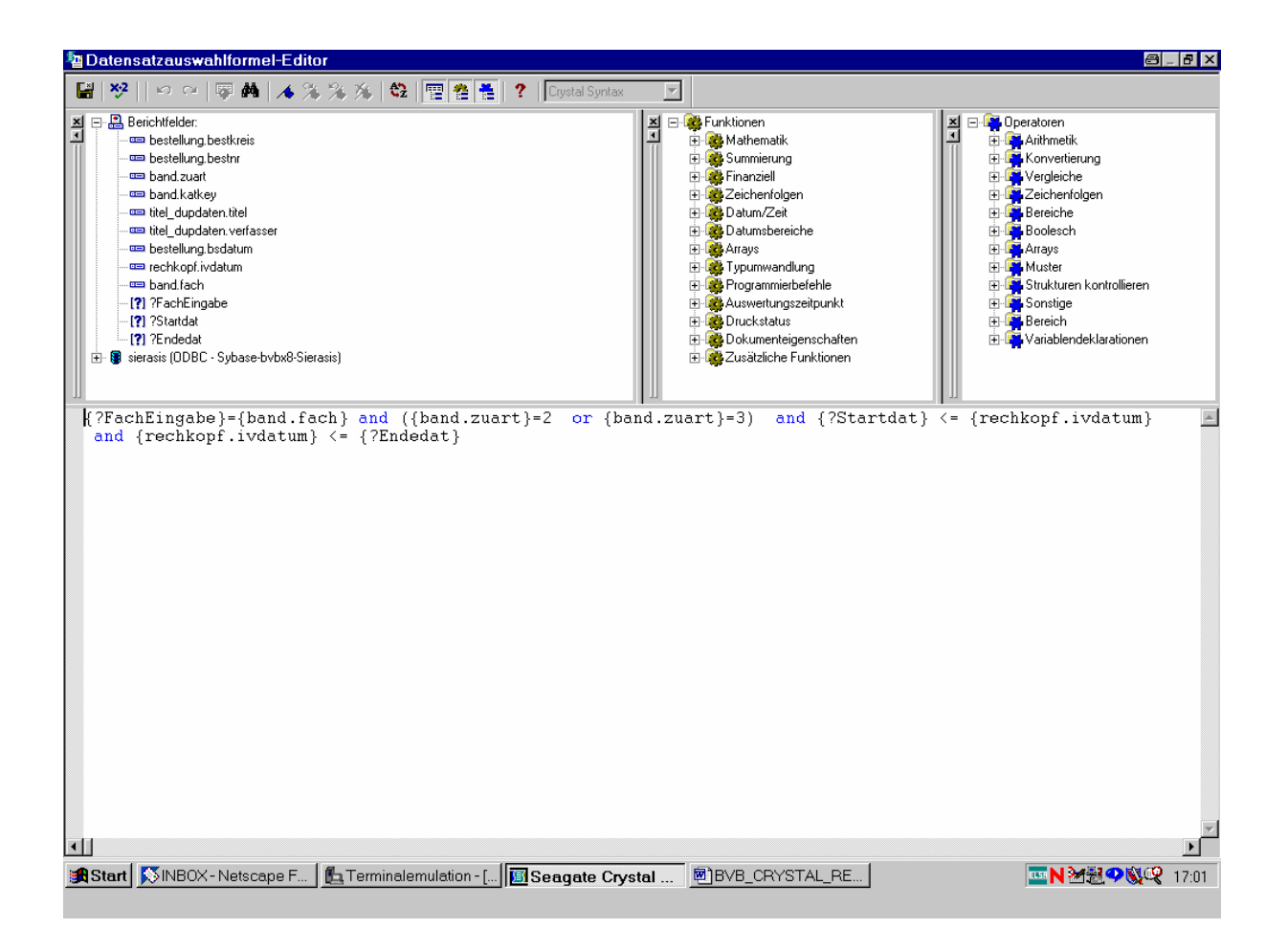

Die Formel ...

... wird so auch akzeptiert:

| a Datensatzauswahlformel-Editor                                                                                                    |                                                                                                    | _ <del>_</del> <del>_</del> <del>_</del> <del>_</del>                                                                                                    |
|----------------------------------------------------------------------------------------------------|----------------------------------------------------------------------------------------------------|----------------------------------------------------------------------------------------------------|
| 📓 🕺   🖙 😁 🐺 🗛 🔏 % 🌾 🕸 🕎 🚰 🚆 ?   Crystal Sy                                                                                                    | ntax                                                                                                    |                                                                                                    |
| Image: Second Second | Image: Summisrung         Image: Summisrung         Image: Summisrung      < | Operatoren     Arithmetik     Gardenbergen     Gardenbergen     Garde |
| <pre>{?FachEingabe}={band.fach} and ({band.zuart}=2 or<br/>and {rechkopf.ivdatum} &lt;= {?Endedat}</pre>                                                                                                    | {band.zuart}=3) and {?Startdat}                                                                                                    | <= {rechkopf.ivdatum}                                                                                                    |
| 🕮 Start 🛛 🕅 NBOX - Netscape F 🛛 🛍 Terminalemulation - [ 🛙 🐻 Seagate                                                                                                    | Crystal 🗐 BVB_CRYSTAL_RE                                                                                                    | <u>∽</u><br><u>∞</u> N <u>≫</u> <u>⊗</u> <u>⊗</u> <u>№</u> 17:02                                                                                                    |
|                                                                                                    |                                                                                                    |                                                                                                    |

Schließlich wollten wir die Datensätze noch nach der Bestellnummer (Bestellnummernkreis mit Bestellnummer) sortiert haben.

Dazu dient der Menüpunkt "Sortierreihenfolge":

| 国 Seagate Crystal Reports - [Geschenk_Tausch                                                                                                    | _fuer_Fach_Sybase.rpt]                                                                                                    |                                           | 8 _ 8 ×        |  |  |  |
|----------------------------------------------------------------------------------------------------|----------------------------------------------------------------------------------------------------|-------------------------------------------|----------------|--|--|--|
| Datei Bearbeiten Ansicht Einfügen Format                                                                                                    | Datenbank Bericht Analyze Fenster <u>H</u> ilfe                                                                                                    | -                                         | <u>_8×</u>     |  |  |  |
|                                                                                                    | ∰ ⊞ ab Σ  ⊑ /∄ % % ∰ Ⅲ ♥  M4   <sup>100%</sup> ⊻                                                                                                    | <b>N</b> ?                                |                |  |  |  |
|                                                                                                    | 」 E E E I S , % ♂ Sortierreihenfolge                                                                                                    |                                           |                |  |  |  |
|                                                                                                    | N   X   10 €   ■                                                                                                    |                                           |                |  |  |  |
| Entwurf Seitenansicht                                                                                                    |                                                                                                    |                                           |                |  |  |  |
|                                                                                                    | · 6 · · · 7 · · · 8 · · · 9 · · · 10 · · · 11 · · · 12 · ·                                                                                                    | ·13 · I · 14 · မှ·15 · I · 16 · မှ · 17 · | ··49···19⊖·    |  |  |  |
| BK                                                                                                    |                                                                                                    |                                           |                |  |  |  |
| SK - Bkrei [Bnr] Zuart FachEin Katkey                                                                                                    | verfasser titel                                                                                                    | bsdatum' ivdatum' Startda                 | t Endedat fa ' |  |  |  |
| D bestkre estnr zuart hEingabe katkey                                                                                                    | verfasser titel                                                                                                    | bsdatum ivdatum 7Startda                  | at ?Endedatach |  |  |  |
| BF         -         -         -         -         -         -         -         -         -         -         -         -         -         -         -         -         -         -         -         -         -         -         -         -         -         -         -         -         -         -         -         -         -         -         -         -         -         -         -         -         -         -         -         -         -         -         -         -         -         -         -         -         -         -         -         -         -         -         -         -         -         -         -         -         -         -         -         -         -         -         -         -         -         -         -         -         -         -         -         -         -         -         -         -         -         -         -         -         -         -         -         -         -         -         -         -         -         -         -         -         -         -         -         -         -         - | Image: Second second secon |                                           |                |  |  |  |
| 緊 🖸 🖬 🛱 🏷 /月 🎭                                                                                                    |                                                                                                    |                                           |                |  |  |  |
| Legt die Datensatz- oder Gruppensortierreihenfolge fest                                                                                                    |                                                                                                    |                                           |                |  |  |  |
| ③ Start SinBOX - Netscape F 」 Larminalemulation - [] 圖 Seagate Crystal 圖 BVB_CRYSTAL_RE □ □ N 注意の Q 17:03                                                                                                    |                                                                                                    |                                           |                |  |  |  |

Wir markieren das Feld mit dem Bestellnummernkreis aus der Tabelle bestellung.

Nach Klicken der Schaltfläche "Hinzufügen" ...

... wird es als erstes Sortierfeld festgelegt:

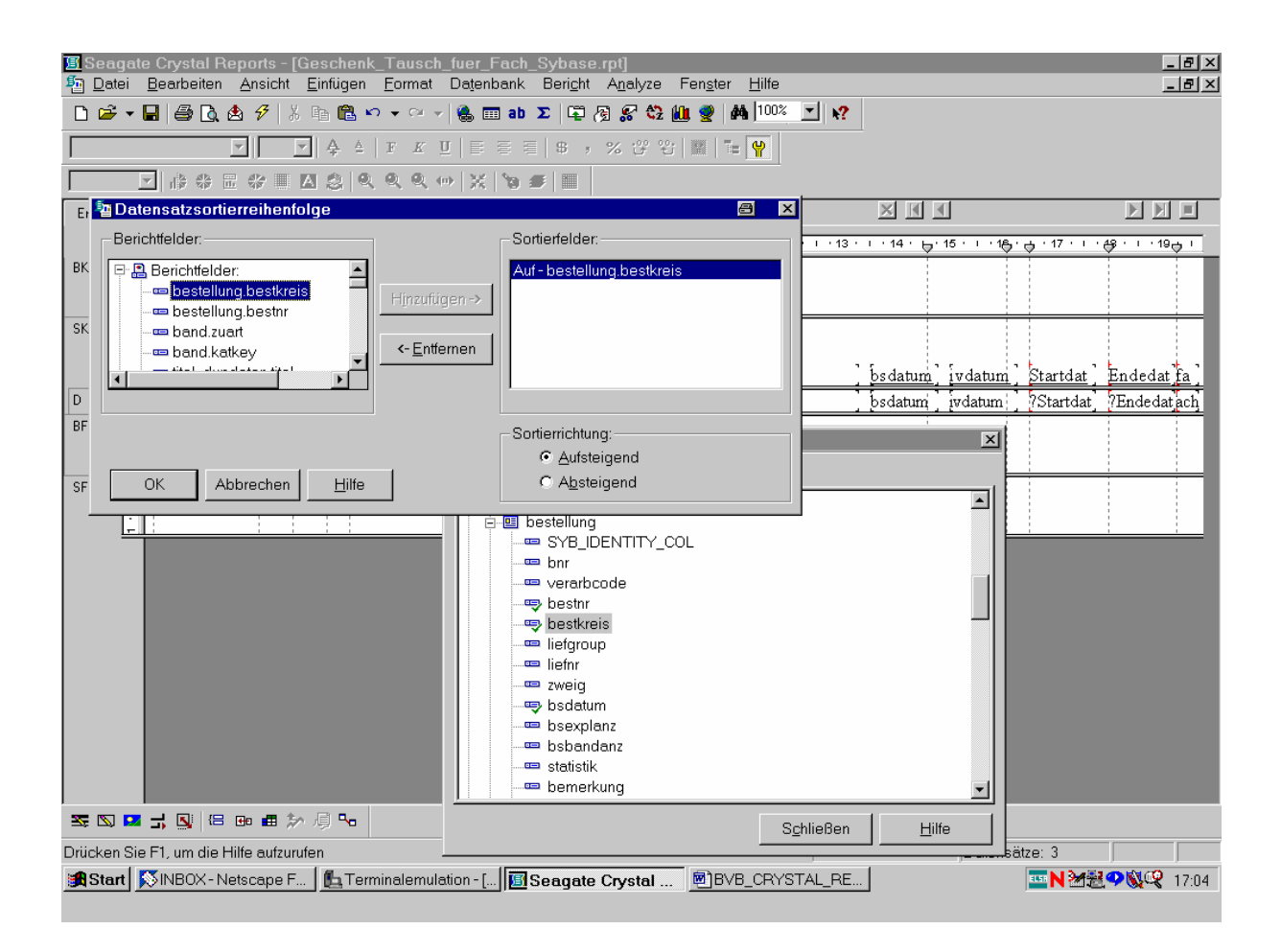

Dabei belassen wir es bei der voreingestellten Sortierrichtung "Aufsteigend"! Wir bestätigen also mit "OK".

In derselben Option wählen wir ...

... als zweites Sortierkriterium die Bestellnummer aus der Tabelle bestellung:

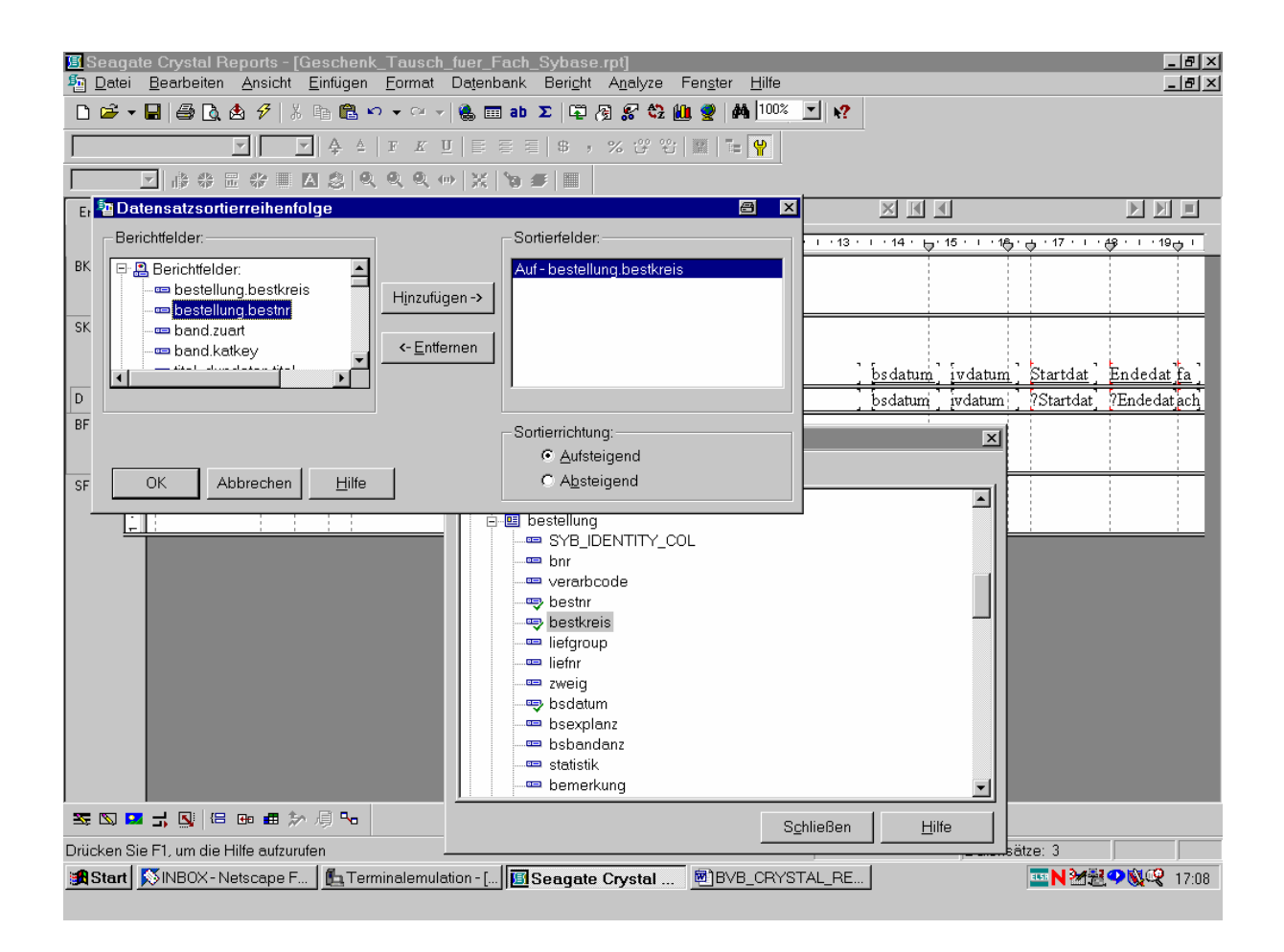

Wieder wird es durch Klicken ...

#### ... der gleichnamigen Schaltfläche hinzugefügt!

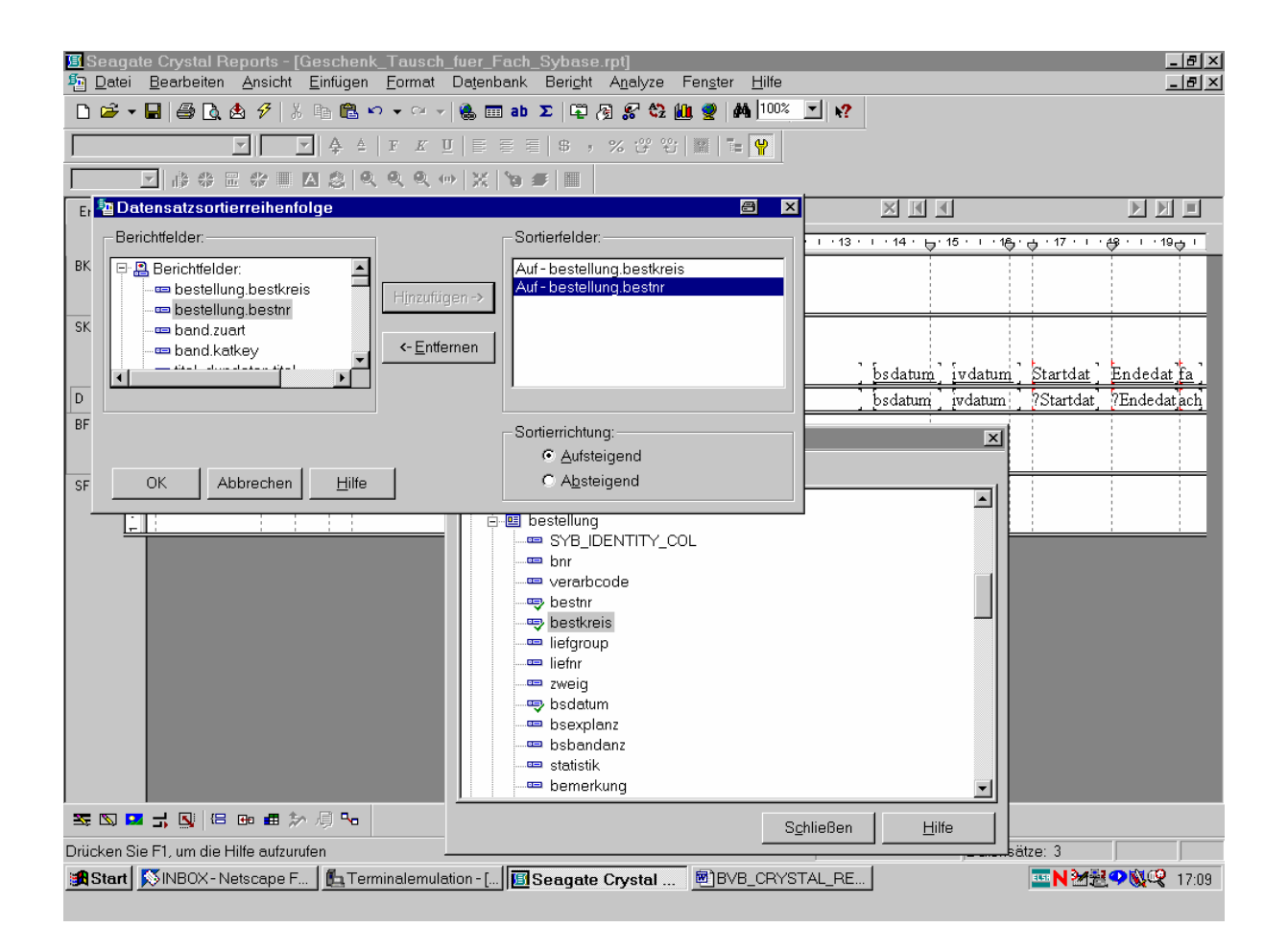

Das alles bestätigen wir mit "OK".

Wir lassen noch einmal die zugehörige SQL-Abfrage anzeigen:

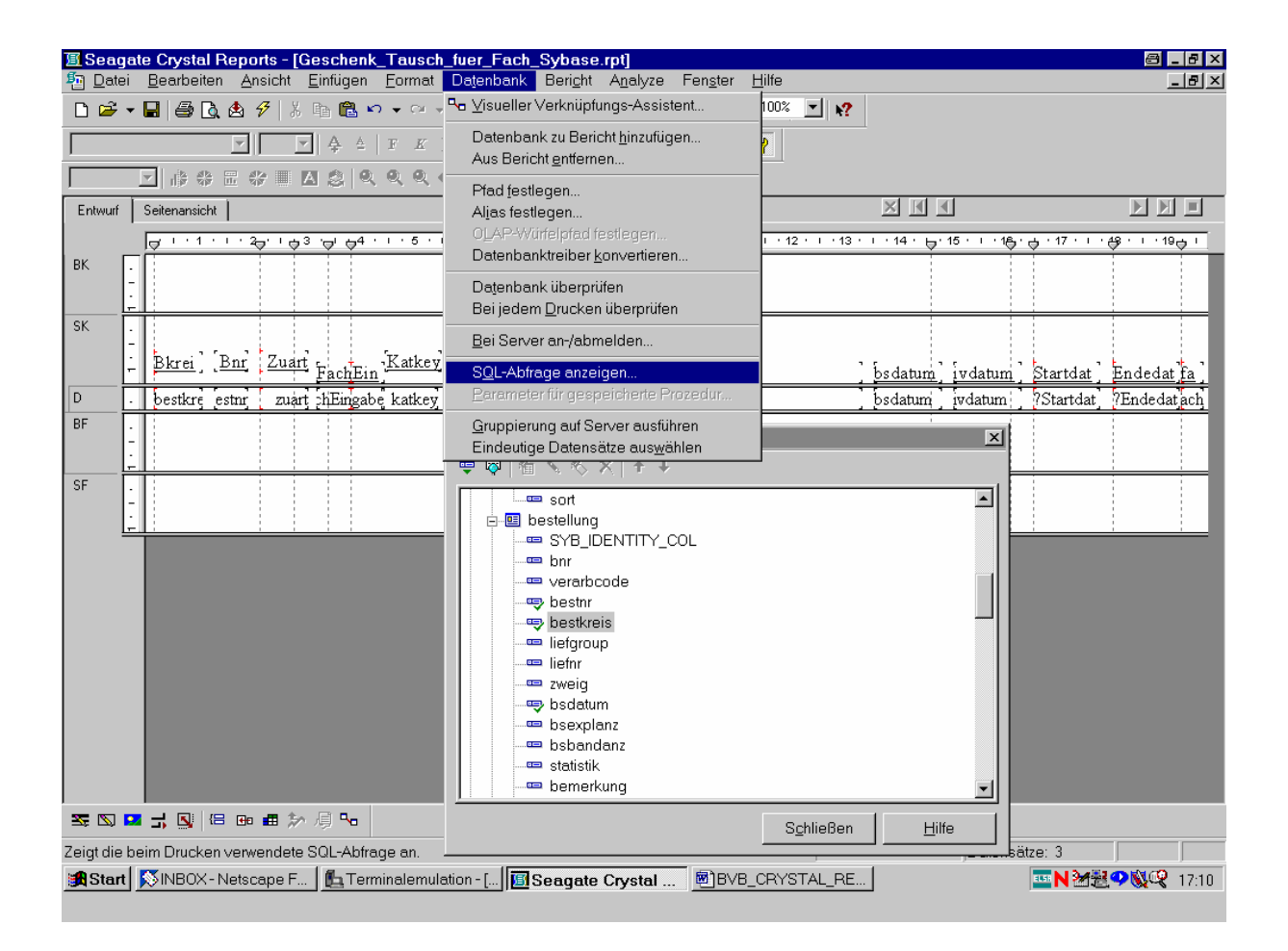

Wir überzeugen uns davon, dass ...

... sie im Sinne unserer gewünschten Sortierung modifiziert wurde:

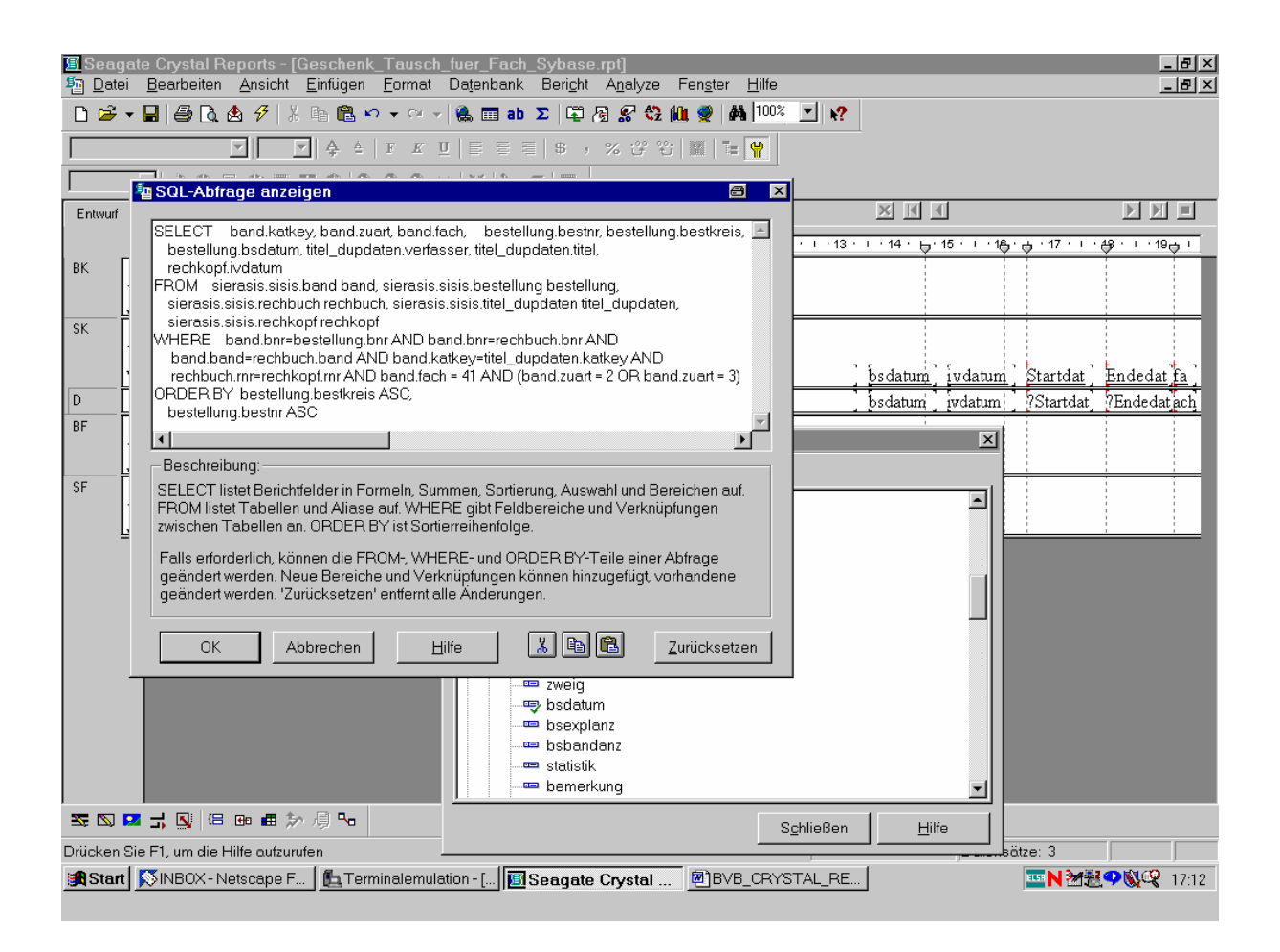

Nun brauchen wir noch einen Titel für unseren Bericht.

Diesen gestalten wir mit Hilfe eines Textobjekts:

| IISeagate Crystal Reports - [Geschenk_Tausch_fuer_Fach_Sybase.rpt]                                                                                                    |                                                                    |  |  |  |  |  |
|----------------------------------------------------------------------------------------------------|--------------------------------------------------------------------|--|--|--|--|--|
| 揯 Datei Bearbeiten Ansicht Einfügen Format Datenbank Beri <u>c</u> ht A <u>n</u> alyze Fen <u>s</u> ter <u>H</u> ilfe                                                                                                    | _ B ×                                                              |  |  |  |  |  |
| _ D ☞ ▼ 🖬   ≦ 🖪 & 4 🕫   ½ 🗈 🛍 ∽ ▼ ∽ ▼   🍓 🎟 🎒 Σ   🗳 /3 🛠 🎕 🏨 🔮   🖊   <sup>100%</sup>                                                                                                    | <u> 1 82</u>                                                       |  |  |  |  |  |
| 🔽 🔄 🍐 F K 🗵 🖹 🕾 Textobjekt einfügen 😂 📓 🞏 🍟                                                                                                    |                                                                    |  |  |  |  |  |
| <u>▼</u>                                                                                                    |                                                                    |  |  |  |  |  |
| Entwurf Seitenansicht                                                                                                    |                                                                    |  |  |  |  |  |
| ┌───────────────────────────────                                                                                                    | · · · 13 · · · 14 · ⊖· 15 · · · 18 · ⊖ · 17 · · · 49 · · · · 19⊖ · |  |  |  |  |  |
| ВК                                                                                                    |                                                                    |  |  |  |  |  |
| SK - Bkrei] [Bnr Zuart FachEin Katkey verfasser titel                                                                                                    | 'bsdatum' ivdatum' Startdat 'Endedat fa'                           |  |  |  |  |  |
| D bestkre estnr zuart hEingabe katkey verfasser titel                                                                                                    | bsdatum ivdatum ?Startdat ?Endedat.ach                             |  |  |  |  |  |
| BF<br>↓<br>SF<br>↓<br>↓<br>BF<br>↓<br>BF<br>↓<br>BF<br>↓<br>BF<br>↓<br>BF<br>↓<br>BF<br>↓<br>BF<br>↓<br>BF<br>↓<br>BF<br>↓<br>BF<br>↓<br>BF<br>↓<br>BF<br>↓<br>BF<br>↓<br>BF<br>↓<br>BF<br>↓<br>BF<br>H<br>B<br>SYB_IDENTTY_COL<br>Bostellung<br>Bost<br>SYB_IDENTTY_COL<br>Bost<br>Bost<br>B |                                                                    |  |  |  |  |  |
| 緊図■式図 IB Ben 曲 於                                                                                                    |                                                                    |  |  |  |  |  |
| Fügt ein Textobjekt ein.                                                                                                    |                                                                    |  |  |  |  |  |
| 😫 Start 🕅 INBOX - Netscape F 🖞 Terminalemulation - [ 🔟 Seagate Crystal 🖻 BVB_CRYSTAL_RE 🔤 W22 2000 2000 2000 2000 2000 2000 2000                                                                                                    |                                                                    |  |  |  |  |  |

Und zwar ...

### ... wie folgt:

| 置 Seagate Crystal Reports - [Geschenk_Tausch_fuer_Fach_Sybase.rpt]                                                                                                    |                                                                               |  |  |  |  |  |
|----------------------------------------------------------------------------------------------------|-------------------------------------------------------------------------------|--|--|--|--|--|
| natei Bearbeiten Ansicht Einfügen Format Datenbank Bericht Analyze Fenster Hilfe                                                                                                    |                                                                               |  |  |  |  |  |
|                                                                                                    |                                                                               |  |  |  |  |  |
| Times New Roman (Westlich 🗴 14 💽 🐥 🔺 F 🔏 🖳 🖉 🕫 🦻 🦻 🦻 🧭 🕫 🙄 🧱 🏗 😭                                                                                                    |                                                                               |  |  |  |  |  |
|                                                                                                    |                                                                               |  |  |  |  |  |
| Entwurf Seitenansicht                                                                                                    |                                                                               |  |  |  |  |  |
|                                                                                                    | 3 · 1 · 14 · 6 · 15 · 1 · 16 · 6 · 17 · 1 · 68 · 1 · 19 6 ·                   |  |  |  |  |  |
| Geschenk- und Tauschzugäng<br>für ein bestimmtes Fach innerhalb eines<br>Zeitabschnitts                                                                                                    | ge<br>5 bestimmten                                                            |  |  |  |  |  |
| SK       -       Bkrei ] Bnr Zuart FactBin Katkey         D       -       bestkre estnr zuart hEngabe katkey         BF       -         -       -         SF       -         -       -         -       -         -       -         -       -         -       -         -       -         -       -         -       -         -       -         -       -         -       -         -       -         -       -         -       -         -       -         -       -         -       -         -       -         -       -         -       -         -       -         -       -         -       -         -       -         -       -         -       -         -       -         -       -         -       -         -       -         -       -         - | X <u>Startdat</u> <u>Endedat fa</u><br><u>7</u> Startdat <u>7</u> Endedat ach |  |  |  |  |  |
| Schließe                                                                                                    | n <u>H</u> ilfe                                                               |  |  |  |  |  |
|                                                                                                    | Batze: 3                                                                      |  |  |  |  |  |
| Start Netscape F ]      Terminalemulation - []     Seagate Crystal ]     DVB_CRYSTAL_R                                                                                                    | L N 22 2 2 2 2 17:18                                                          |  |  |  |  |  |

Nun wollen wir ...

... unsere Berichtdaten aktualisieren:

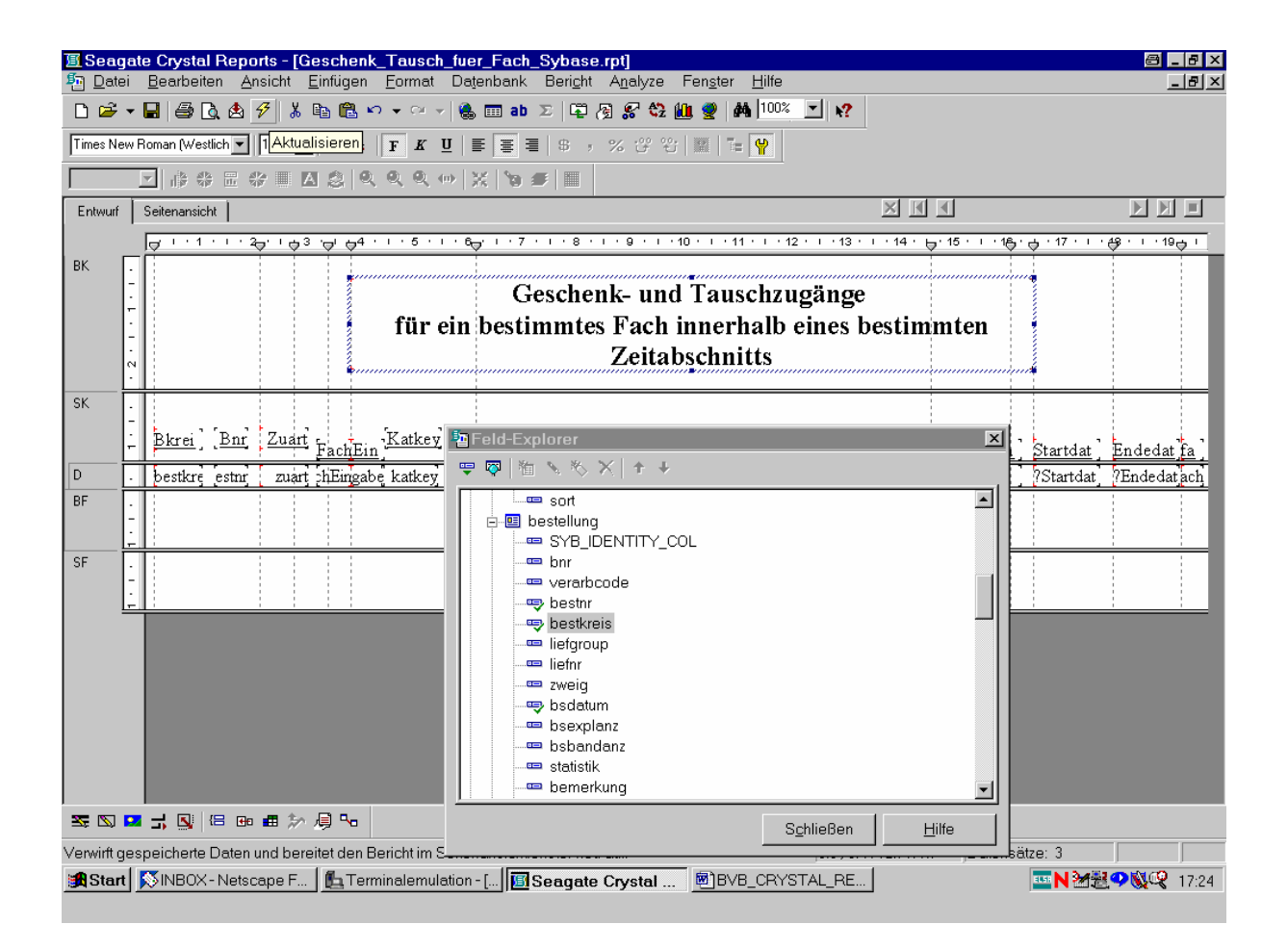

Es erscheint ...

... der Bildschirm für die Eingabe neuer Parameterwerte:

| 📕 Seag           | ate Crystal Reports - [Geschenk_Taus                          | ch_fuer_Fach_Sybase.rpt]                 |                                |                             |                           |
|------------------|---------------------------------------------------------------|------------------------------------------|--------------------------------|-----------------------------|---------------------------|
| Pi <u>D</u> ater | earbeiten Ansicht Lintugen _orm:<br>↓ □   爲 ┣ ♠ ∮ ↓ ⊫ ඬ ♥ ↓ ○ | at Datenbank Beright Analyze r           | -en <u>s</u> ter <u>H</u> ilte |                             | 바츠                        |
| Times Nev        |                                                               |                                          |                                |                             |                           |
|                  |                                                               |                                          |                                |                             |                           |
| Enhaurf          | Seitenansicht                                                 |                                          |                                |                             |                           |
|                  |                                                               | · · · 6–· · · 7 · · · 8 · · · 9 · · · 10 | ) · · · 11 · · · 12 · · · 13 · | <u> </u>                    | · 17 · L · 48 · L · 196 L |
| вк Г             |                                                               |                                          |                                |                             |                           |
|                  |                                                               | Geschenk- und                            | Tauschzugänge                  |                             |                           |
|                  | fü                                                            | ein hestimmtes Fach in                   | nnerhalh eines b               | estimmten                   |                           |
|                  | N                                                             | Berichtdaten aktualisieren               |                                |                             |                           |
|                  | •                                                             |                                          |                                |                             |                           |
| 21               |                                                               |                                          | rwenden                        |                             |                           |
|                  | Bkrei Bnr Zuart FachEin Katk                                  | Neue Parameterwerte antor                |                                | <u>bsdatum] įvdatum] St</u> | artdat ] Endedat fa ]     |
| D                | bestkre estnr zuart hEingabe katk                             | 9<br>=                                   |                                | bsdatum vdatum 7S           | tartdat ?Endedatach       |
| BF               |                                                               |                                          |                                |                             |                           |
|                  |                                                               | OK Abbrechen                             | Hilfe                          |                             |                           |
| SF               |                                                               |                                          |                                |                             |                           |
|                  |                                                               |                                          |                                |                             |                           |
|                  |                                                               |                                          |                                |                             |                           |
|                  |                                                               |                                          |                                |                             |                           |
|                  |                                                               |                                          |                                |                             |                           |
|                  |                                                               |                                          |                                |                             |                           |
|                  |                                                               |                                          |                                |                             |                           |
|                  |                                                               |                                          |                                |                             |                           |
| Z 🛛              | <b>z -; i</b> i i i i i i i i i i i i i i i i i i             |                                          |                                |                             |                           |
| Drücken S        | Sie F1, um die Hilfe aufzurufen                               |                                          | 3.8, 0.4                       | :12.7 x 1.7 Datensätze:     | 3                         |
| Start            | 🕺 INBOX - Netscape F 🛛 🛍 Terminalen                           | ulation - [ 🔟 Seagate Crystal            | BVB_CRYSTAL_RE                 | ELS                         | N 🛛 🔁 🔍 🔍 🧐 17:24         |

Das bestätigen wir mit "OK".

Wir geben als Fach wieder "41" ein:

| ISeaga<br>In <u>D</u> atei<br>In In In Intei | ite Crystal Reports - [G<br>Bearbeiten Ansicht <u>F</u><br>· ■   ♣ ि, & ダ   ≵ | eschenk_Tausch_fuer_Fach_Sybase.rpt]6 ×<br>infügen Eormat Datenbank Bericht Analyze Fenster Hilfe6 ×<br>B                                                                                                    |  |  |  |  |
|----------------------------------------------|-------------------------------------------------------------------------------|----------------------------------------------------------------------------------------------------|--|--|--|--|
| Times New                                    | Roman (Westlich 💌 14 💌                                                        | A ▲ F K U ■ ■ ■ ■ 9 7 % 8 1 mm ■ ■                                                                                                    |  |  |  |  |
|                                              | I 🕹 🕆 🗄 🖓 🗌 📔                                                                 | Parameterwerte eingeben                                                                                                    |  |  |  |  |
| Entwurf                                      | Seitenansicht                                                                 | Parameterfelder:                                                                                                    |  |  |  |  |
|                                              |                                                                               | FachEingabe                                                                                                    |  |  |  |  |
| BK -                                         |                                                                               | Endedat                                                                                                    |  |  |  |  |
|                                              | 4                                                                             |                                                                                                    |  |  |  |  |
| SK -                                         | Bkrei] [ <u>Bnr</u> ] Zuar                                                    | Diskreter Wert 41 The startdat a startdat a |  |  |  |  |
| BF .                                         | bestkre estnr zuar                                                            | um:, ?Startdat, ?Endedatjach                                                                                                    |  |  |  |  |
| SF .                                         |                                                                               |                                                                                                    |  |  |  |  |
|                                              |                                                                               |                                                                                                    |  |  |  |  |
|                                              |                                                                               | OK Abbrechen                                                                                                    |  |  |  |  |
|                                              |                                                                               |                                                                                                    |  |  |  |  |
|                                              |                                                                               |                                                                                                    |  |  |  |  |
| Drücken S                                    | Drücken Sie F1, um die Hilfe aufzurufen 3.8 , 0.4 : 12.7 x 1.7 Datensätze: 3  |                                                                                                    |  |  |  |  |
| 🛃 Start                                      | NBOX - Netscape F                                                             | La Terminalemulation - []                                                                                                    |  |  |  |  |

Sowie als Startdatum ...

#### ... den 01.01.1999:

| 🖪 Seag<br>🌆 Datei                                                       | ate Crystal Reports - [Go<br>Bearbeiten Ansicht F | eschenk_Tausch_fuer_Fach_Sybase.rpt]                                                                             | 키<br>시  |  |  |  |  |
|-------------------------------------------------------------------------|---------------------------------------------------|----------------------------------------------------------------------------------------------------|---------|--|--|--|--|
|                                                                         | - 🖬 🚑 🖻 🕸 🔗 👗 I                                   |                                                                                                    |         |  |  |  |  |
| Times Nev                                                               | w Roman (Westlich 💌 🛛 14 💌                        | <b>↓</b> ▲   <b>F</b> K <u>U</u>   <b>≡ ≡ ≡</b>   5 , % (? ?? ) <b>⊠</b>   <b>≡</b>   <b>∀</b>                   |         |  |  |  |  |
|                                                                         | ■ # # # # # # #                                   |                                                                                                    |         |  |  |  |  |
| Entwurf                                                                 | Seitenansicht                                     | Parameterfelder:                                                                                                 | -       |  |  |  |  |
|                                                                         |                                                   | FachEingabe                                                                                                    | . 1     |  |  |  |  |
| BK                                                                      |                                                   | Endedat                                                                                                    |         |  |  |  |  |
|                                                                         | -                                                 |                                                                                                    |         |  |  |  |  |
|                                                                         | -                                                 | Geben Sie das Startdatum ein:                                                                                    |         |  |  |  |  |
|                                                                         | N                                                 | and the second second second second second second second second second second second second second second second |         |  |  |  |  |
| SK                                                                      |                                                   |                                                                                                    |         |  |  |  |  |
|                                                                         | Bkrei Bnr Zuar                                    |                                                                                                    |         |  |  |  |  |
|                                                                         | bectkrs ector _ zuer                              | Diskreter went UI.UI.1998 I hum Startdat Endedat f                                                               | a<br>t  |  |  |  |  |
| BF                                                                      | · Desixi cestili zual                             | uni, (otaroa) (tradecal                                                                                          | <u></u> |  |  |  |  |
|                                                                         |                                                   |                                                                                                    |         |  |  |  |  |
| SF                                                                      | •                                                 |                                                                                                    |         |  |  |  |  |
|                                                                         | -                                                 |                                                                                                    |         |  |  |  |  |
| -                                                                       |                                                   |                                                                                                    |         |  |  |  |  |
|                                                                         |                                                   |                                                                                                    |         |  |  |  |  |
|                                                                         |                                                   |                                                                                                    |         |  |  |  |  |
|                                                                         |                                                   | OK Abbrechen                                                                                                    |         |  |  |  |  |
|                                                                         |                                                   |                                                                                                    |         |  |  |  |  |
|                                                                         |                                                   |                                                                                                    |         |  |  |  |  |
| <b>Z N</b>                                                              |                                                   |                                                                                                    |         |  |  |  |  |
| Drücken Sie F1, um die Hilfe aufzurufen 3.8, 0.4:12.7×1.7 Datensätze: 3 |                                                   |                                                                                                    |         |  |  |  |  |
| Start                                                                   | NBOX - Netscape F                                 | L Terminalemulation - [                                                                                          | 7:28    |  |  |  |  |

Als Endedatum den 16.05.2002:

| III Seagate Crystal Reports - [G<br>麺 <u>D</u> atei <u>B</u> earbeiten <u>A</u> nsicht | ieschenk_Tausch_fuer_Fach_Sybase.rpt]@	@<br>Einfügen Format Datenbank Beright Analyze Fenster Hilfe |  |  |  |  |  |  |  |
|----------------------------------------------------------------------------------------|----------------------------------------------------------------------------------------------------|--|--|--|--|--|--|--|
|                                                                                        |                                                                                                    |  |  |  |  |  |  |  |
| Times New Roman (Westlich 💌   14 💌                                                     |                                                                                                    |  |  |  |  |  |  |  |
|                                                                                        | Parameterwerte eingeben 🖉 🗵                                                                         |  |  |  |  |  |  |  |
| Entwurf Seitenansicht                                                                  | Parameterfelder.                                                                                    |  |  |  |  |  |  |  |
|                                                                                        | Startdat                                                                                            |  |  |  |  |  |  |  |
| ВК .                                                                                   |                                                                                                    |  |  |  |  |  |  |  |
|                                                                                        |                                                                                                    |  |  |  |  |  |  |  |
| -                                                                                      | Geben Sie das Endedatum ein:                                                                        |  |  |  |  |  |  |  |
| N<br>•                                                                                 | uniput                                                                                              |  |  |  |  |  |  |  |
| SK .                                                                                   |                                                                                                    |  |  |  |  |  |  |  |
|                                                                                        | Diskreter Wert 16.05 2002                                                                           |  |  |  |  |  |  |  |
| D bestkre estnr zuar                                                                   | biological procession in Startdar, Endedarja                                                        |  |  |  |  |  |  |  |
| BF .                                                                                   |                                                                                                    |  |  |  |  |  |  |  |
| -                                                                                      |                                                                                                    |  |  |  |  |  |  |  |
| SF .                                                                                   |                                                                                                    |  |  |  |  |  |  |  |
| -                                                                                      |                                                                                                    |  |  |  |  |  |  |  |
|                                                                                        |                                                                                                    |  |  |  |  |  |  |  |
|                                                                                        |                                                                                                    |  |  |  |  |  |  |  |
|                                                                                        |                                                                                                    |  |  |  |  |  |  |  |
|                                                                                        | OK Abbrechen                                                                                        |  |  |  |  |  |  |  |
| -                                                                                      |                                                                                                    |  |  |  |  |  |  |  |
|                                                                                        |                                                                                                    |  |  |  |  |  |  |  |
| S 🖸 🖬 🚽 🚺 🗷 🚥 🗱 🎾                                                                      | 身 ゐ                                                                                                 |  |  |  |  |  |  |  |
| Drücken Sie F1, um die Hilfe aufzurufen 3.8, 0.4: 12.7 x 1.7 Datensätze: 3             |                                                                                                    |  |  |  |  |  |  |  |
| Start Netscape F                                                                       | Lerminalemulation - [] Seagate Crystal BBVB_CRYSTAL_RE                                              |  |  |  |  |  |  |  |

Das bestätigen wir mittels "OK".

## Die zugehörige SQL-Abfrage erscheint dann wie folgt:

| 圓Seagate Crystal Reports - [Geschenk_Tausch_fuer_Fach_Sybase.rpt]<br>哲 Datei Bearbeiten Ansicht Einfügen Format Datenbank Bericht Analyze Fenster Hilfe                                                                               | _ = ×<br>_ = ×                                                                     |
|----------------------------------------------------------------------------------------------------|------------------------------------------------------------------------------------|
| □ 🖆 ▼ 🗐 🖨 🐧 🕭 🖋 🕺 🐘 🛍 ∾ ▼ ∾ ▼ 🍓 🎟 ab Σ 🛱 🦓 🔗 🖏 🛍 💇 🗛 100%                                                                                                    | <u>▼ 8</u> ?                                                                       |
| Y ↓ ↓ ↓ F K U   E E E E S , % 양 입 I ■ I ♥                                                                                                    |                                                                                    |
| SQL-Abfrage anzeigen                                                                                                    |                                                                                    |
| Entwurf                                                                                                    |                                                                                    |
| band.katkey, band.zuart, band.fach,                                                                                                    | · · · · 13 · · · · 14 · . · · 15 · · · · 16 · . · · 17 · · · · 48 · · · · 19 . · · |
| BK bestellung,bestnr, bestellung,bestkreis, bestellung,bsdätum,<br>titel_dupdaten.verfasser, titel_dupdaten.titel,<br>rechkopf.ivdatum                                                                                                | gänge                                                                              |
| WHERE     Merce And band, sierasis.sisis.bestellung bestellung, sierasis.sisis.rechbuch rev     WHERE                                                                                                    | eines bestimmten                                                                   |
|                                                                                                    |                                                                                    |
| bestellung.bestkreis ASC, bestellung.bestnr ASC                                                                                                    |                                                                                    |
| Beschreibung:                                                                                                    | bsdatum, ivdatum, Startdat, Endedatja,                                             |
| BF SELECT listet Berichtfelder in Formeln, Summen, Sortierung, Auswahl und Bereichen auf.<br>FROM listet Tabellen und Aliase auf. WHERE gibt Feldbereiche und Verknüpfungen<br>zwischen Tabellen an. ORDER BY ist Sortierreihenfolge. | josdarum, įvdarum, įrstartdar, įrbndedarjach                                       |
| SF Falls erforderlich, können die FROM-, WHERE- und ORDER BY-Teile einer Abfrage geändert werden. Neue Bereiche und Verknüpfungen können hinzugefügt, vorhandene geändert werden. 'Zurücksetzen' entfermt alle Änderungen.            |                                                                                    |
| OK Abbrechen Hilfe 🐰 🖻 🛍 Zurücksetzen                                                                                                    |                                                                                    |
|                                                                                                    |                                                                                    |
|                                                                                                    |                                                                                    |
|                                                                                                    |                                                                                    |
| SS 🖸 🖬 🚽 🛐 😑 📾 ∯ ≫ 🧐 😘                                                                                                    |                                                                                    |
| Drücken Sie F1, um die Hilfe aufzurufen                                                                                                    | Datensätze: 3                                                                      |
| 😹 Start 🛛 🕅 NB0X - Netscape F 🛛 🖺 Terminalemulation - [ 🛛 🔟 Seagate Crystal 🖉 BVB_CRYS                                                                                                    | TAL_RE                                                                             |

Crystal Reports findet drei Sätze der Datenbank, auf die die Bedingungen zutreffen:

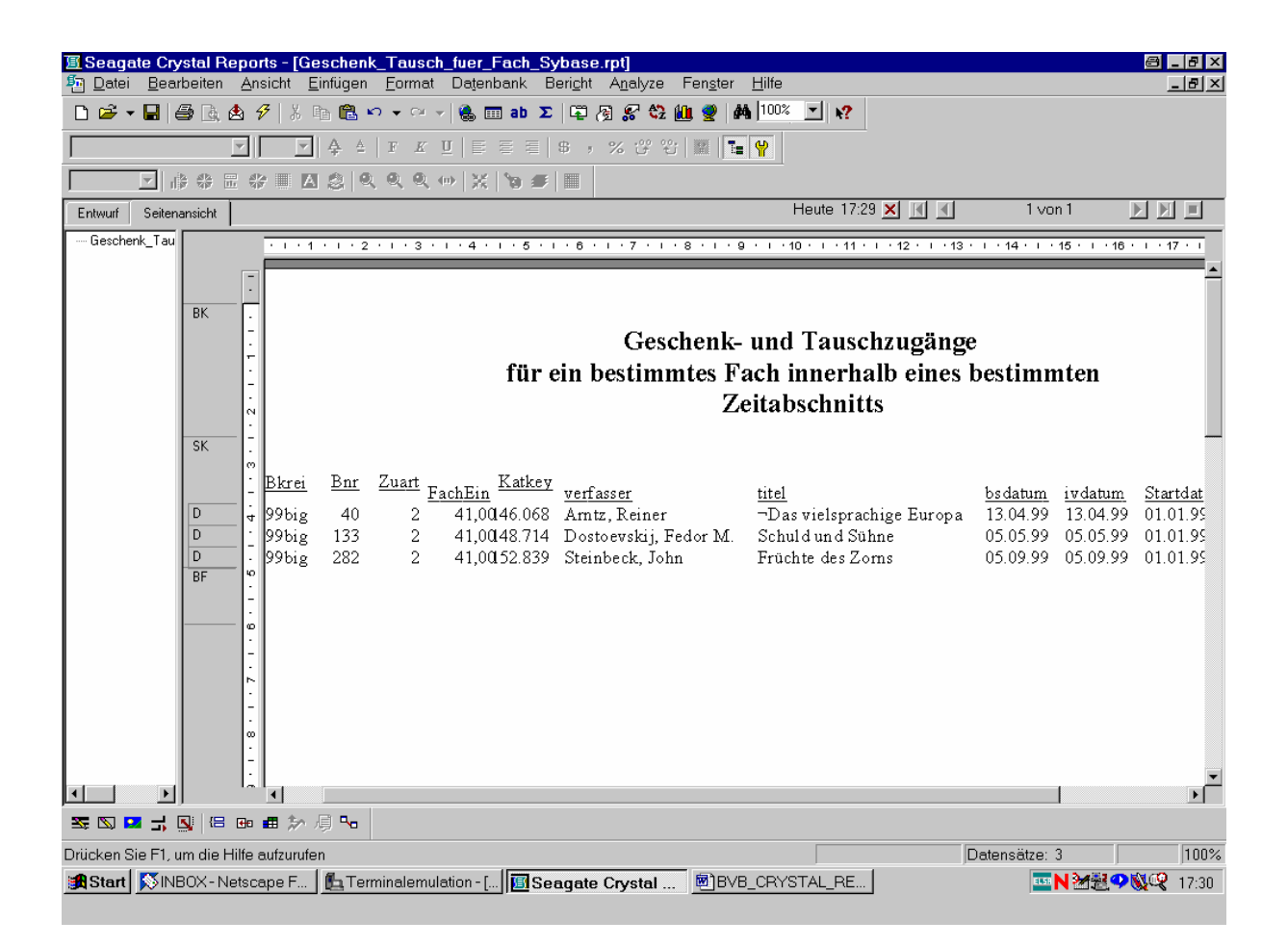

Wir speichern den Bericht ...

.. unter dem Namen "Geschenk\_Tausch\_fuer\_Fach\_Sybase.rpt" ab:

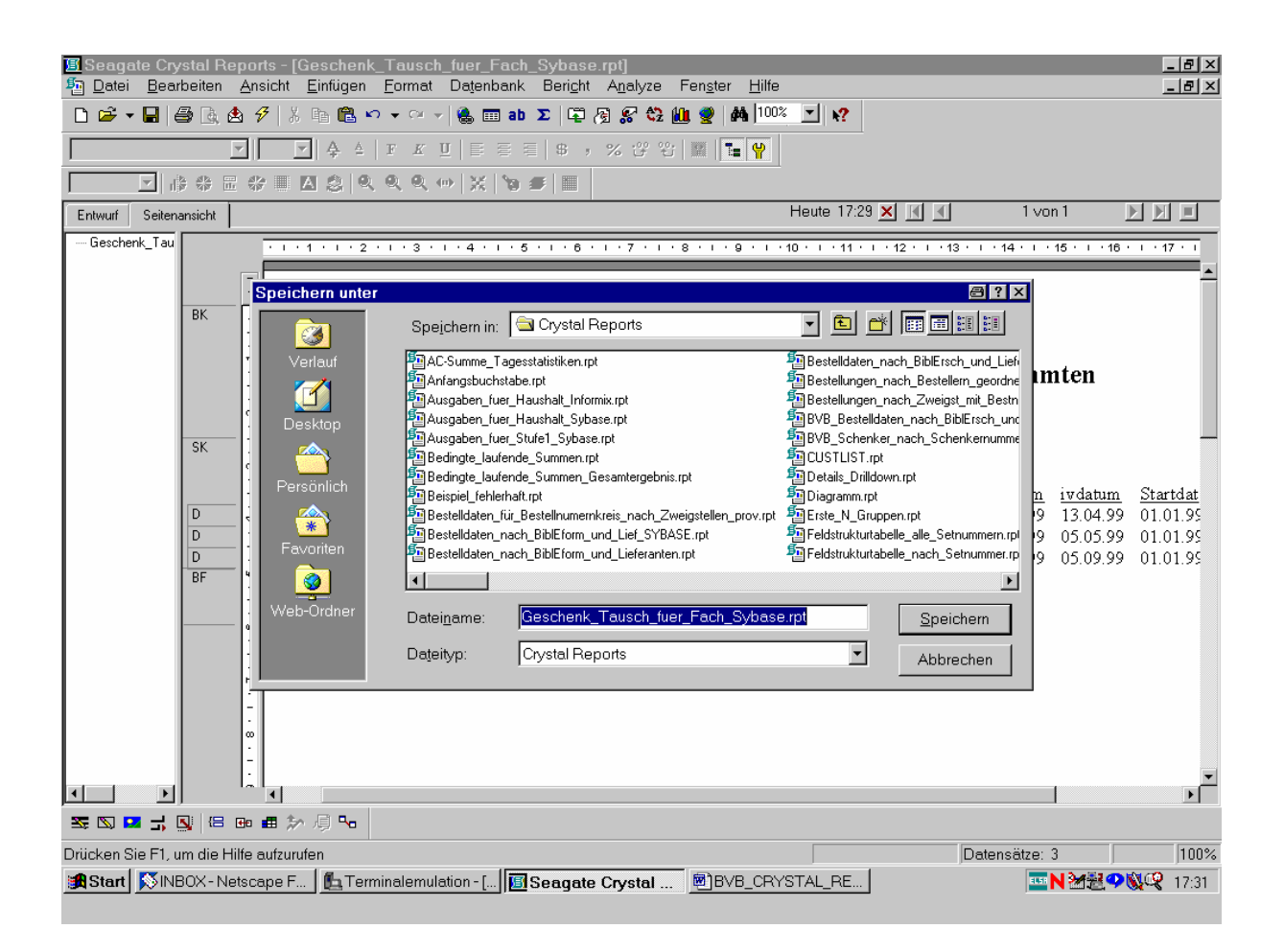